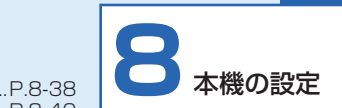

| 基本設定                                                                      | .P.8-2 |
|---------------------------------------------------------------------------|--------|
| 画面の明るさを調節する                                                               | P.8-2  |
| 日付/時刻を設定する                                                                | P.8-2  |
| 本体および SD カードのメモリ情報を                                                       |        |
| 表示する                                                                      | P.8-2  |
| 操作ガイドの表示を設定する                                                             | P.8-4  |
| メール受信通知の表示/非表示を設定する                                                       | 3P.8-5 |
| ディスプレイ消灯中にメールを受信した。                                                       | ときの    |
| 動作を設定する                                                                   | P.8-6  |
| テレビ設定                                                                     | P 8-8  |
| 表示モードを設定する                                                                | P 8 8  |
| ※知情報を表示する<br>※知情報を表示する                                                    | P 8-10 |
| 日旭府和でながする<br>ディフプレイの比索を変更する                                               | P 8-12 |
| 受信地域を設定する                                                                 | P8-13  |
| 全国地域と設定する                                                                 | P 8-15 |
| 場合の目的である などので、「「「「」」の「「」」 は、「」」 は、「」、「」、「」、「」、「」、「」、「」、「」、「」、「」、「」、「」、「」、 | P 8-17 |
| BMP メーカー ID を表示する                                                         | P 8-18 |
| フライドシュージウ                                                                 |        |
|                                                                           | 0-20   |
| 表示モートを設定する                                                                | P.8-20 |
| 人フイトショーの切り替え効果を設定する.                                                      | P.8-23 |
| 人フイトンヨーの切り替え速度を設定する.                                                      | P.8-26 |
| 人フィトンヨーの衣不順を設定9 る                                                         | P.8-27 |
| 人フィトンヨーの円開時间を設定9 る                                                        | P.8-29 |
| 回像の衣示を日勤回転9 るかとつかを<br>記令する                                                |        |
|                                                                           | P.8-30 |
| 回家を日期的に拡入衣示9 るかこうかを<br>乳空する                                               | 0000   |
| マニノドシューの 時度正な部分する                                                         | P.8-32 |
| ヘノ1 トンヨーの一时庁正で改た9 0                                                       | 0025   |
|                                                                           |        |
| 緊急速報メール設定F                                                                | 2.8-37 |
| 受信を設定する                                                                   | P.8-37 |

| テレビ表示するチャンネルを設定する.<br>テレビ表示を消灯する時間を設定する.                                                                                                    | P.8-40<br>P.8-41                                                         |
|----------------------------------------------------------------------------------------------------|--------------------------------------------------------------------------|
| 音量設定                                                                                                    | . P.8-43                                                                 |
| テレビ/動画/音楽/メール着信音の音<br>調節する                                                                                                    | 音量を<br>P.8-43                                                            |
| 消灯・点灯設定                                                                                                    | . P.8-45                                                                 |
| 自動的にディスプレイを消灯させる<br>自動的にディスプレイを点灯させる                                                                                                    | P.8-45<br>P.8-45                                                         |
| 自動的にディスプレイを消灯・点灯させ                                                                                                    | ±る                                                                       |
| 曜日を指定する<br>点灯時の起動画面を設定する                                                                                                    | P.8-45<br>P.8-45                                                         |
| Wi-Fi 設定                                                                                                    | . P.8-47                                                                 |
| Wi-Fi 設定を ON にする                                                                                                    | P.8-47                                                                   |
| Wi-Fi 情報を表示する                                                                                                    | P.8-48                                                                   |
|                                                                                                    |                                                                          |
| その他の設定                                                                                                    | . P.8-50                                                                 |
| その他の設定<br>動画を拡大して再生する                                                                                                    | . <b>P.8-50</b>                                                          |
| その他の設定<br>動画を拡大して再生する<br>機内モードを設定する                                                                                                    | . <b>P.8-50</b><br>P.8-50<br>P.8-51                                      |
| その他の設定<br>動画を拡大して再生する<br>機内モードを設定する<br>SDカードを初期化する                                                                                                    | . P.8-50<br>P.8-50<br>P.8-51<br>P.8-52                                   |
| その他の設定<br>動画を拡大して再生する<br>機内モードを設定する<br>SDカードを初期化する<br>本機の各設定をお買い上げ時の状態に戻す<br>本機の会议にとけ時の状態に戻す<br>本機の会びになったのの名のたちに共同                                                                     | . <b>P.8-50</b><br>P.8-50<br>P.8-51<br>P.8-52<br>P.8-53                  |
| その他の設定<br>動画を拡大して再生する<br>機内モードを設定する<br>SDカードを初期化する<br>本機の各設定をお買い上げ時の状態に戻す<br>本機のメモリ保存内容や各設定を出荷時<br>比能に戻す                                                                               | . <b>P.8-50</b><br>P.8-50<br>P.8-51<br>P.8-52<br>すP.8-53<br>寺の<br>P.8-53 |
| その他の設定 動画を拡大して再生する 機内モードを設定する SD カードを初期化する 本機の各設定をお買い上げ時の状態に戻す 本機のメモリ保存内容や各設定を出荷時状態に戻す ソフトウェアを更新する前に確認画面を                                                                              | . <b>P.8-50</b><br>P.8-50<br>P.8-51<br>P.8-52<br>すP.8-53<br>まの<br>P.8-53 |
| <ul> <li>その他の設定</li> <li>動画を拡大して再生する</li> <li>機内モードを設定する</li> <li>SDカードを初期化する</li> <li>本機の各設定をお買い上げ時の状態に戻す</li> <li>本機のメモリ保存内容や各設定を出荷時状態に戻す</li> <li>ソフトウェアを更新する前に確認画面を表示する</li> </ul> | . P.8-50<br>P.8-50<br>P.8-51<br>P.8-53<br>P.8-53<br>P.8-53<br>P.8-53     |
| その他の設定<br>動画を拡大して再生する<br>機内モードを設定する<br>SD カードを初期化する<br>本機の各設定をお買い上げ時の状態に戻す<br>本機のメモリ保存内容や各設定を出荷時<br>状態に戻す<br>ソフトウェアを更新する前に確認画面を<br>表示する<br>ネットワークからソフトウェアを更新する                         | . P.8-50<br>P.8-50<br>P.8-52<br>P.8-53<br>P.8-53<br>P.8-53<br>3P.8-55    |
| その他の設定<br>動画を拡大して再生する<br>機内モードを設定する<br>SD カードを初期化する<br>本機の各設定をお買い上げ時の状態に戻す<br>本機のメモリ保存内容や各設定を出荷時<br>状態に戻す<br>ソフトウェアを更新する前に確認画面を<br>表示する<br>ネットワークからソフトウェアを更新する<br>本機のバージョン情報を表示する      | . P.8-50<br>                                                             |
| その他の設定<br>動画を拡大して再生する<br>機内モードを設定する<br>SD カードを初期化する<br>本機の各設定をお買い上げ時の状態に戻す<br>本機のメモリ保存内容や各設定を出荷時<br>状態に戻す                                                                              | . P.8-50<br>                                                             |
| その他の設定 動画を拡大して再生する 機内モードを設定する SD カードを初期化する 本機の各設定をお買い上げ時の状態に戻す 本機のメモリ保存内容や各設定を出荷時状態に戻す ソフトウェアを更新する前に確認画面を表示する ネットワークからソフトウェアを更新する 本機のパージョン情報を表示する 本機の電話番号とメールアドレスを ま示する                | . P.8-50<br>                                                             |
| その他の設定 動画を拡大して再生する 機内モードを設定する SDカードを初期化する 本機の各設定をお買い上げ時の状態に戻す 本機のメモリ保存内容や各設定を出荷時状態に戻す ソフトウェアを更新する前に確認画面を表示する ネットワークからソフトウェアを更新する 本機のパージョン情報を表示する 本機の電話番号とメールアドレスを表示する スマホアブリ情報を表示する    | . P.8-50<br>                                                             |

平信体にテレビもお動する

## | 画面の明るさを調節する

ディスプレイの明るさを3種類から選択できます。 設定方法については、「画面の明るさを調節する」(⇒P.1-21) を参照してください。

## ■日付/時刻を設定する

カレンダーや時計の日時を設定します。 日時の設定は、自動で補正する方法と、手動で補正する方 法があります。

自動で補正する方法については、「日付/時刻を自動補正で 設定する」(⇒ P.1-13)を参照してください。

手動で補正する方法については、「日付/時刻を手動で設定 する」(⇒ P.1-14)を参照してください。

## ■ 本体および SD カードのメモリ情 報を表示する

本体のメモリ容量とメモリの空き容量が確認できます。また、本機に SD カードが取り付けられている場合は、SD カードのメモリ情報もあわせて確認できます。

**7** メニュー→ (Â, ) / [v] で「すべてのメニュー」を 選択→ [v]

メインメニュー画面が表示されます。

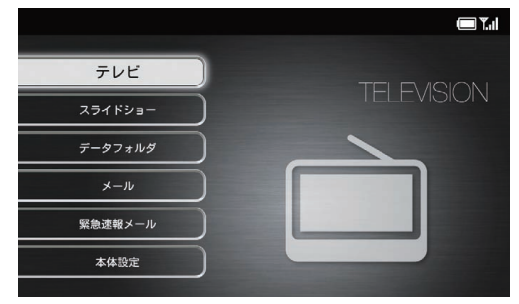

メインメニュー画面

本体設定画面が表示されます。

| 本体設定      | 🔲 1.1 |
|-----------|-------|
| 基本設定      |       |
| テレビ設定     |       |
| スライドショー設定 |       |
| 緊急速報メール設定 |       |
| 音量設定      |       |
| 消灯・点灯設定   |       |
| Wi-Fi設定   |       |
| その他の設定    |       |
|           |       |

**4** (▲) / (▲) で「メモリ容量」を選択

メモリ容量が表示されます。

| 基本設定      | <b>— T</b> .1                                                  |
|-----------|----------------------------------------------------------------|
| 画面の明るさ    | 本体:                                                            |
| 日時        | 全体容量: 6073MB                                                   |
| メモリ容量     | 使用容量: 182MB                                                    |
| 操作ガイド表示   | 空き容量: 5891MB                                                   |
| メール受信通知   | SDカード:                                                         |
| 消灯中のメール受信 | SDカードが挿入されていません。                                               |
|           |                                                                |
|           |                                                                |
|           | 端末の機能上、本体空き容量がある場合でも、本体内にファイル<br>保存ができないことやメモリ不足と表示されることがあります。 |
|           |                                                                |

#### 本体設定画面

| 3 | NOL+   | で  | 「基本設定」 | を選択→ | OK<br>⊳∥ |
|---|--------|----|--------|------|----------|
|   | 基本設定画面 | が表 | 示されます。 |      |          |

## ■ 操作ガイドの表示を設定する

各タッチキーで操作できる内容を画面に表示させるかどう かを設定します。

**7** メニュー→ (m, ) / [w] で「すべてのメニュー」を 選択→ [ŷ]

メインメニュー画面が表示されます。

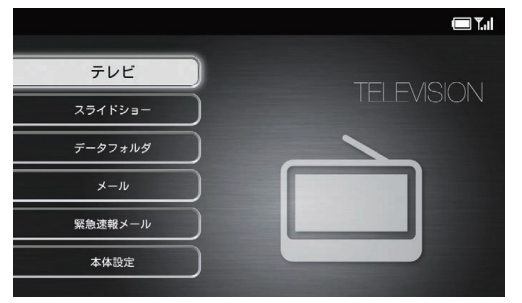

メインメニュー画面

2 VOL+ ∭」で「本体設定」を選択→ 🕅

本体設定画面が表示されます。

| 本体設定      | <b>— 1</b> .1 |
|-----------|---------------|
| 基本設定      |               |
| テレビ設定     |               |
| スライドショー設定 |               |
| 緊急速報メール設定 |               |
| 育量設定      |               |
| 消灯・点灯設定   |               |
| Wi-Fi設定   |               |
| その他の設定    |               |
|           |               |

本体設定画面

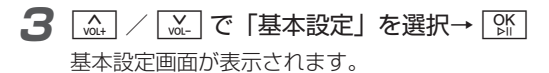

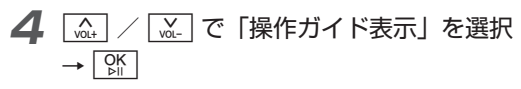

選択枠が設定画面に移動します。

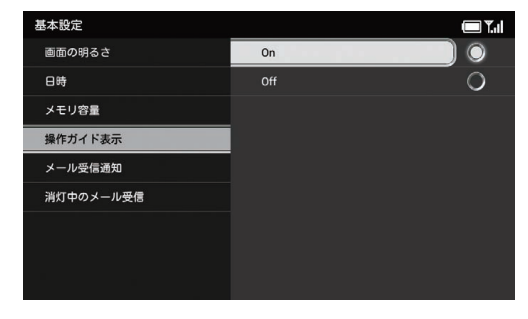

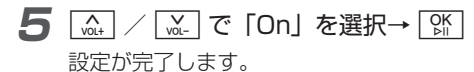

■ 操作ガイドを表示させない場合

[vot.] / [vot.] で「Off」を選択→ [vs.]

## ■メール受信通知の表示/非表示を 設定する

新着メールを受信したときに、確認画面でお知らせするかどうかを設定します。

設定方法については、「メール受信通知の表示/非表示を設 定する」(⇒ P.4-6)を参照してください。

# ■ ディスプレイ消灯中にメールを受信したときの動作を設定する

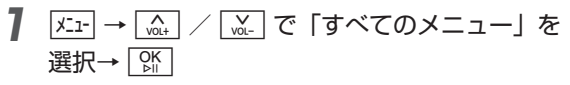

メインメニュー画面が表示されます。

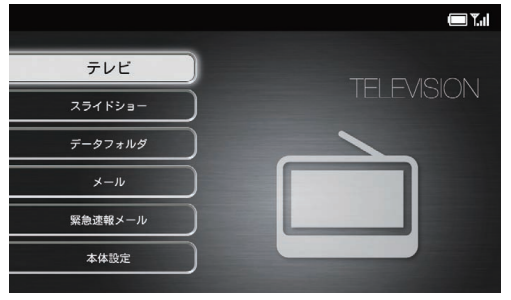

メインメニュー画面

2 VOL+ 「┈」で「本体設定」を選択→「巛

本体設定画面が表示されます。

| 本体設定      | 🗆 <b>Y</b> .1 |
|-----------|---------------|
| 基本設定      |               |
| テレビ設定     |               |
| スライドショー設定 |               |
| 緊急速報メール設定 |               |
| 音量設定      |               |
| 消灯・点灯設定   |               |
| Wi-Fi設定   |               |
| その他の設定    |               |
|           |               |

本体設定画面

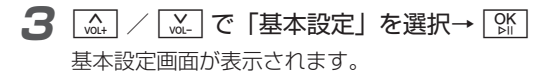

**4** [▲] / [▲] で「消灯中のメール受信」を選択 → [♪].

選択枠が設定画面に移動します。

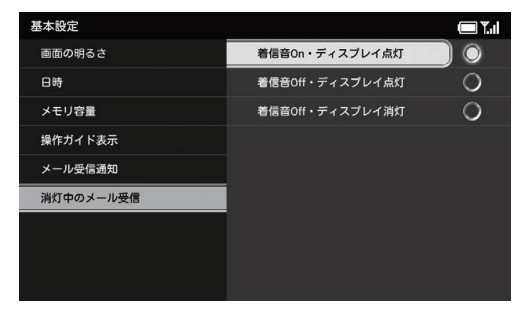

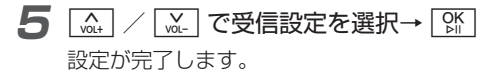

## テレビ設定

## ■表示モードを設定する

テレビの視聴と同時に、スライドショーや時計、カレンダー などを表示させることができます。時計の表示は3種類か ら、カレンダーの表示は2種類から選択できます。

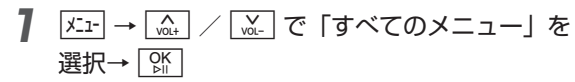

メインメニュー画面が表示されます。

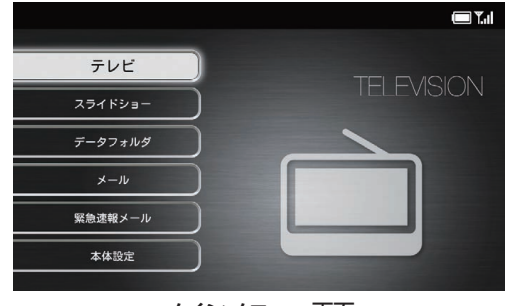

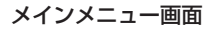

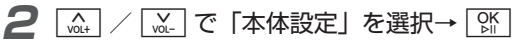

本体設定画面が表示されます。

| 本体設定      | 🔲 ¥.ii |
|-----------|--------|
| 基本設定      |        |
| テレビ設定     |        |
| スライドショー設定 |        |
| 緊急速報メール設定 |        |
| 音量設定      |        |
| 消灯・点灯設定   |        |
| Wi-Fi設定   |        |
| その他の設定    |        |
|           |        |

本体設定画面

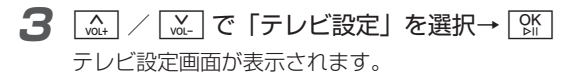

| 4 | NUL† | VOL- | で | 「表示モード」 | を選択→ | OK<br>⊳∥ |
|---|------|------|---|---------|------|----------|
|   |      |      |   |         |      |          |

選択枠が設定画面に移動します。

| テレビ設定     |                                                         | 🗖 🗐                    |
|-----------|---------------------------------------------------------|------------------------|
| 表示モード     | テレビのみ                                                   |                        |
| 番組情報表示    | スライドショー                                                 | 0                      |
| ディスプレイ設定  | 時計:デジタル                                                 | 0                      |
| 地域設定      | カレンダー:1ヶ月                                               | 0                      |
| 録画画質設定    |                                                         |                        |
| 視聴画質設定    |                                                         |                        |
| RMPメーカーID |                                                         |                        |
|           | TV視聴中の表示モードを変更でき<br>スライドショー、時計、カレンタ<br>場合は、TV祝聴中に同時表示でき | きます。<br>「ーを選んだ<br>きます。 |

**5** [....] / [....] で表示モードを選択→ [...]

■「テレビのみ」/「スライドショー」を選択した場合 設定が完了します。

#### ■「時計」を選択した場合

以下の画面が表示されますので、時計の種類を選択したい 場合は、 <u>ふ</u> / <u>ふ</u> で「はい」を選択→ <u></u>③

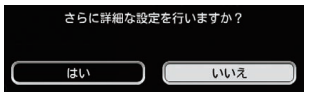

▲ / Main で時計の種類を選択→ Main の

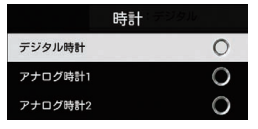

下記の画面が表示されます。

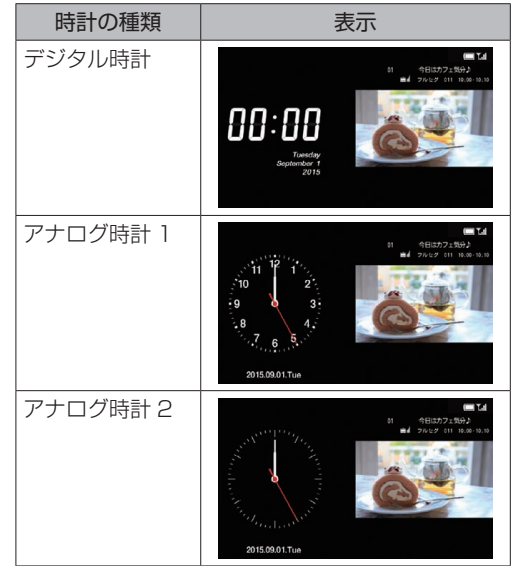

#### テレビ設定

#### 「カレンダー」を選択した場合

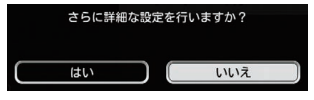

#### [ \_\_\_\_\_ / \_\_\_\_ でカレンダーの種類を選択→ 👫

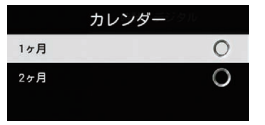

#### 下記の画面が表示されます。

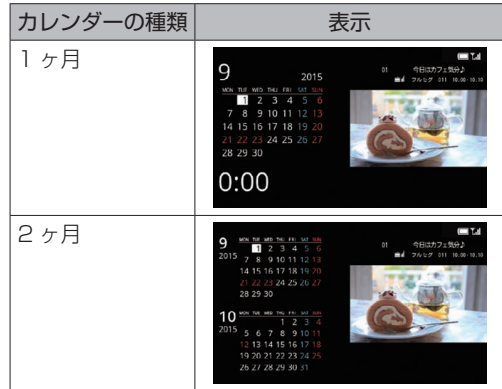

#### ■ 番組情報を表示する

テレビ視聴中に、チャンネル名や番組名、番組放送時間な どの番組情報を表示させることができます。

**7** <u>𝒯⊥</u> → <u>𝔅↓</u> / <u>𝔅↓</u> で「すべてのメニュー」を 選択→ <u>𝔅↓</u>

#### メインメニュー画面が表示されます。

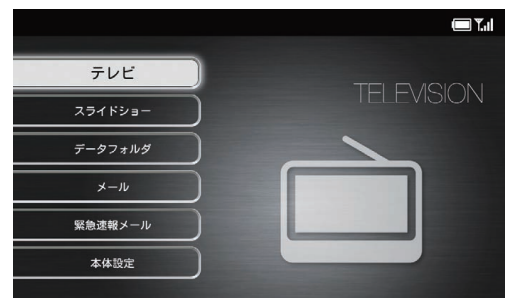

本機の設定8

2 🛄 / 🛄 で 「本体設定」を選択→ 👫

本体設定画面が表示されます。

| 本体設定      | T.I |
|-----------|-----|
| 基本設定      |     |
| テレビ設定     |     |
| スライドショー設定 |     |
| 緊急速報メール設定 |     |
| 音量設定      |     |
| 消灯・点灯設定   |     |
| Wi-Fi設定   |     |
| その他の設定    |     |
|           |     |

#### 本体設定画面

3 (▲) / (▲) で「テレビ設定」を選択→ (№) テレビ設定画面が表示されます。

選択枠が設定画面に移動します。

| テレビ設定     | <b>— T</b>                            |
|-----------|---------------------------------------|
| 表示モード     | 操作中のみOn                               |
| 番組情報表示    | 常時On O                                |
| ディスプレイ設定  |                                       |
| 地域股定      |                                       |
| 録画画質設定    |                                       |
| 視聴画質設定    |                                       |
| RMPメーカーID |                                       |
|           | TV視聴中のチャンネル名、番組名、番組放送<br>時間などの表示設定です。 |

#### テレビ設定

## ■ ディスプレイの比率を変更する

テレビ視聴時のディスプレイの縦横比率を変更します。

**7** <u>𝒯⊥</u> → 🛄 / 💆 で「すべてのメニュー」を 選択→ 🕅

メインメニュー画面が表示されます。

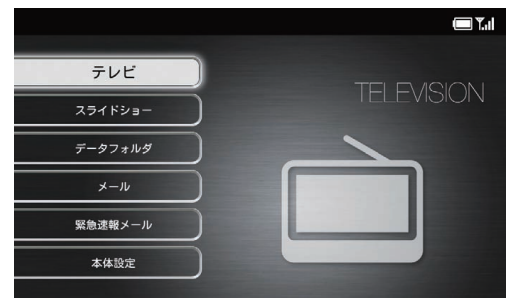

メインメニュー画面

2 [\_\_\_\_\_] / [\_\_\_\_] で「本体設定」を選択→ []]

本体設定画面が表示されます。

| 本体設定      | 🗖 Tal |
|-----------|-------|
| 基本設定      |       |
| テレビ設定     |       |
| スライドショー設定 |       |
| 緊急速報メール設定 |       |
| 音量設定      |       |
| 消灯・点灯設定   |       |
| Wi-Fi設定   |       |
| その他の設定    |       |
|           |       |

本体設定画面

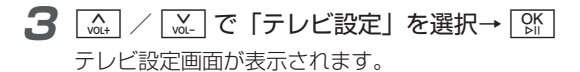

# **4** ▲ / ▲ で「ディスプレイ設定」を選択 → ♪

選択枠が設定画面に移動します。

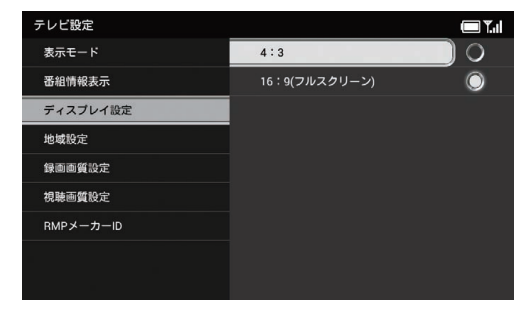

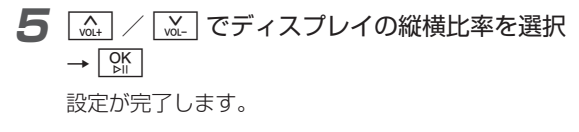

## ■ 受信地域を設定する

現在地でテレビ視聴が可能なチャンネルを設定します。

】 メニュー → (m, +) / (m) で「すべてのメニュー」を 選択→ (M)

メインメニュー画面が表示されます。

|         | <b>— T</b> .d |
|---------|---------------|
|         |               |
| テレビ     | TELEVISION    |
| スライドショー |               |
| データフォルダ |               |
| *-1/    |               |
| 緊急速報メール |               |
| 本体設定    |               |
|         |               |

メインメニュー画面

#### テレビ設定

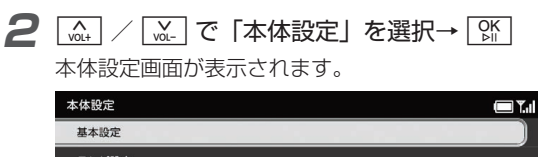

| テレビ設定     |  |
|-----------|--|
| スライドショー設定 |  |
| 緊急速報メール設定 |  |
| 音量設定      |  |
| 消灯・点灯設定   |  |
| Wi-Fi設定   |  |
| その他の設定    |  |
|           |  |

#### 本体設定画面

テレビ設定画面が表示されます。

「☆」で「テレビ設定」を選択→ 「☆

本機の設定8

3

A VOL+

## 4 〔 ▲ / ▲ で「地域設定」を選択→ 除

選択枠が設定画面に移動します。

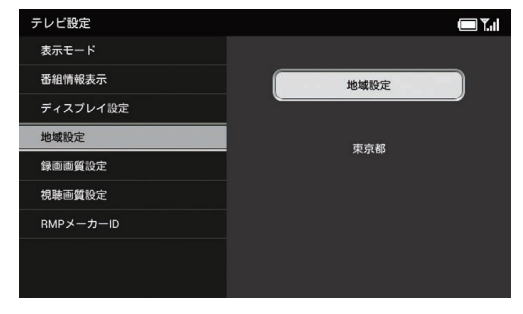

**5** 🕅

#### 地域選択画面が表示されます。

| 地域選択      |     |      | 🔳 " |
|-----------|-----|------|-----|
| 北海道・東北エリア | 北海道 | (札幌) |     |
| 北陸・甲信越エリア | 北海道 | (函館) |     |
| 関東エリア     | 北海道 | (旭川) |     |
| 東海エリア     | 北海道 | (帯広) |     |
| 関西エリア     | 北海道 | (釧路) |     |
| 中国エリア     | 北海道 | (北見) |     |
| 四国エリア     | 北海道 | (室蘭) |     |
| 九州・沖縄エリア  | 青森県 |      |     |
|           | 岩手県 |      |     |

地域選択画面

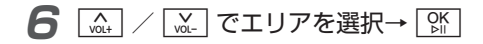

**7** [\_\_\_\_\_] / [\_\_\_\_] で都道府県を選択→ [ݤK]

チャンネルサーチ画面が表示されます。

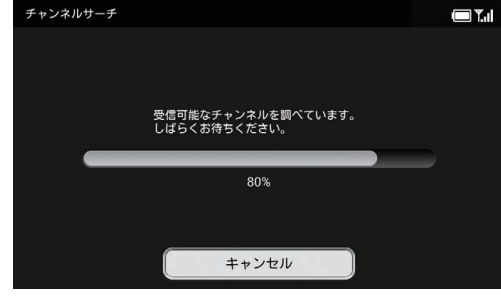

チャンネルサーチ画面

**8** チャンネルサーチが完了したら、 除 テレビ画面が表示されます。

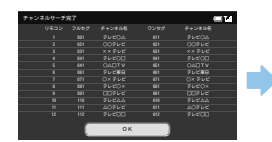

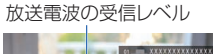

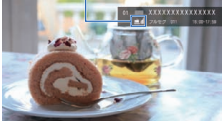

テレビ画面

#### ■ 録画画質を設定する

テレビを録画するときの画質を設定します。

**7** メニュー→ (x), / (x), で「すべてのメニュー」を 選択→ (x)

メインメニュー画面が表示されます。

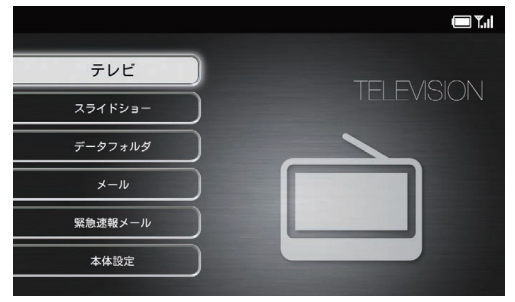

メインメニュー画面

#### テレビ設定

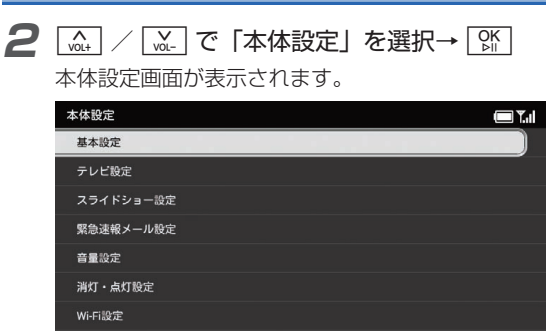

その他の設定

#### 本体設定画面

本機の設定

8

3 (▲) / (▲) で「テレビ設定」を選択→ ()) テレビ設定画面が表示されます。 4 [☆+] / [☆-] で「録画画質設定」を選択→ [☆]

選択枠が設定画面に移動します。

| テレビ設定     |         | <b>()</b> |
|-----------|---------|-----------|
| 表示モード     | フルセグ(高) |           |
| 番組情報表示    | フルセグ(低) | 0         |
| ディスプレイ設定  | ワンセグ    | 0         |
| 地域設定      |         |           |
| 録画画質設定    |         |           |
| 視聴画質設定    |         |           |
| RMPメーカーID |         |           |
|           |         |           |
|           |         |           |

5 🛕 / 🔬 で録画画質を選択→ 👫

設定が完了します。

## (1) ご注意

- ・録画画質を「フルセグ(高)」または「フルセグ(低)」に設定した場合、ワンセグのみが受信可能なエリアでは録画ができません。録画画質を「ワンセグ」に変更のうえ、録画予約を行ってください。
- ・録画画質を「フルセグ(低)」にすると、「フルセグ(高)」にしたときよりも端末に持ち出せる番組の時間が長くなります。

## | 視聴画質を設定する

テレビを視聴するときの画質を設定します。

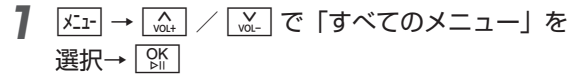

メインメニュー画面が表示されます。

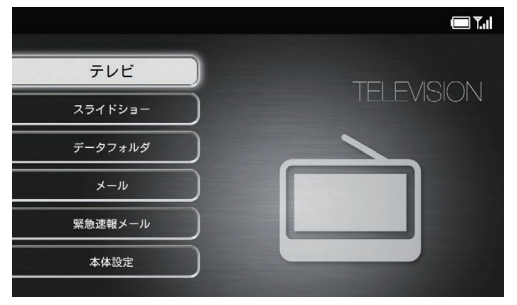

メインメニュー画面

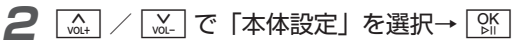

本体設定画面が表示されます。

| 本体設定      |  |
|-----------|--|
| 基本設定      |  |
| テレビ設定     |  |
| スライドショー設定 |  |
| 緊急速報メール設定 |  |
| 音量設定      |  |
| 消灯・点灯設定   |  |
| Wi-fi設定   |  |
| その他の設定    |  |
|           |  |

本体設定画面

3 A VOL+ |ὦ\_| で「テレビ設定」を選択→ |ᅇ|| テレビ設定画面が表示されます。

#### テレビ設定

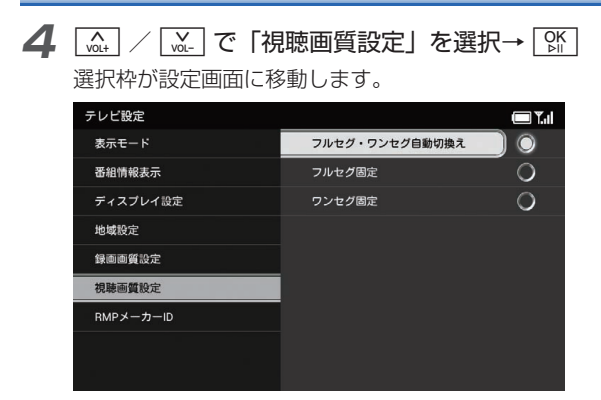

で視聴画質を選択→ 除 VOL+

設定が完了します。

## ■ RMP メーカー ID を表示する

本機の RMP メーカー ID を表示します。「RMP メーカー ID」とは受信機メーカーを識別するために、受信機メーカー ごとに管理されるデバイス ID です。

- 7 バュー→ (m, ) / (m) で「すべてのメニュー」を 選択→ [%]
  - メインメニュー画面が表示されます。

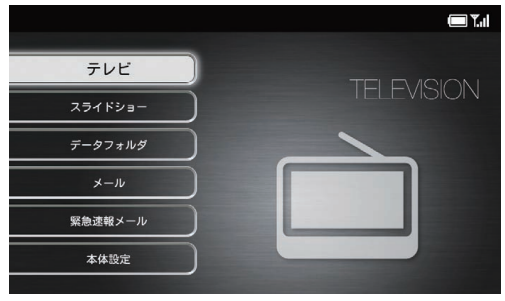

メインメニュー画面

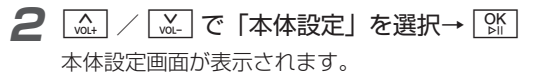

本機の設定

8

5

| 本体設定      | ( <b>—</b> ) Y.1 |
|-----------|------------------|
| 基本設定      |                  |
| テレビ設定     |                  |
| スライドショー設定 |                  |
| 緊急速報メール設定 |                  |
| 音量設定      |                  |
| 消灯・点灯設定   |                  |
| Wi-Fi設定   |                  |
| その他の設定    |                  |
|           |                  |

#### 本体設定画面

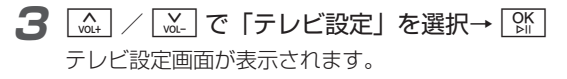

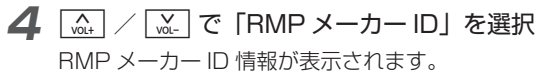

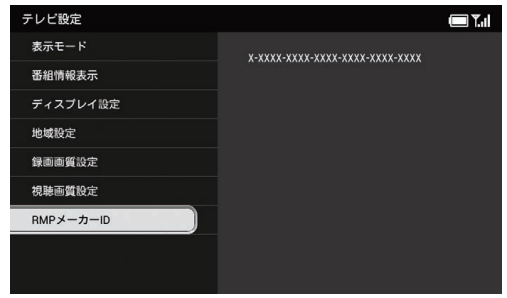

#### ■表示モードを設定する

スライドを時計やカレンダー、天気予報と一緒に表示する ことができます。

**7** メニュー→ (m, ) / (w) で「すべてのメニュー」を 選択→ ())

メインメニュー画面が表示されます。

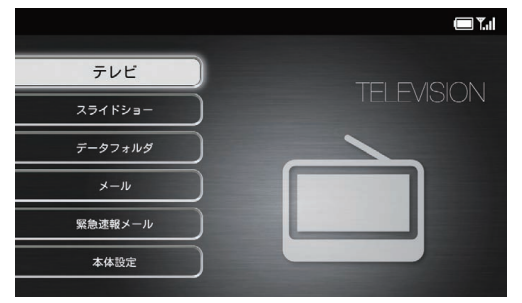

メインメニュー画面

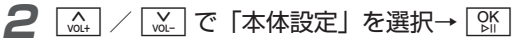

本体設定画面が表示されます。

| 本体設定      | 🔲 🏹 🗐 |
|-----------|-------|
| 基本設定      |       |
| テレビ設定     |       |
| スライドショー設定 |       |
| 緊急速報メール設定 |       |
| 音量設定      |       |
| 消灯・点灯設定   |       |
| Wi-Fi設定   |       |
| その他の設定    |       |
|           |       |

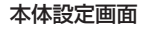

3 ▲ / ▲ で「スライドショー設定」を選択 → いい

スライドショー設定画面が表示されます。

本機の設定

#### **4** 🚠 / 🔛 で「表示モード」を選択→ 👫

選択枠が設定画面に移動します。

| スライドショー設定  |                   | <b>.</b> |
|------------|-------------------|----------|
| 表示モード      | 画像のみ:一枚表示         |          |
| 切り替え効果     | 時計:デジタル時計         | 0        |
| 切り替え速度     | 天気予報:今日の天気        | 0        |
| 表示順        | カレンダー:1ヶ月(2画面表示)  | 0        |
| スライドショー再開  |                   |          |
| 自動回転       |                   |          |
| 自動拡大       |                   |          |
| 一時停止設定     | スライドショーの表示モードを変更で | きます。     |
| プリイン画像表示設定 | スライトショー中はメニューで変更で | さまり。     |

#### **6** [▲] / [▲] で「はい」を選択→ [M]

#### ■「画像のみ」を選択した場合

[ \_\_\_\_\_ / \_\_\_\_ で以下の項目から選択→ [ �f]

| 項目       | 説明                       |
|----------|--------------------------|
| 一枚表示     | 画像を 1 枚ずつ切り替えて表示<br>します。 |
| 一枚表示(固定) | 1 枚の画像を固定して表示しま<br>す。    |
| 複数枚表示    | 複数の画像を同時に切り替えて<br>表示します。 |

#### ■「時計」を選択した場合

[ \_\_\_\_\_ / \_\_\_\_ で以下の項目から選択→ [ 跳]

| 項目       | 説明                             |
|----------|--------------------------------|
| デジタル時計   | デジタル時計を画像の左側に表<br>示します。        |
| アナログ時計 1 | 数字表記があるアナログ時計を<br>画像の左側に表示します。 |
| アナログ時計 2 | 数字表記がないアナログ時計を<br>画像の左側に表示します。 |

本機の設定8

#### ■「天気予報」を選択した場合

▲ / ▲ で以下の項目から選択→ 第

| 項目                | 説明                                                                                                    |
|-------------------|----------------------------------------------------------------------------------------------------|
| 今日の天気             | 今日の天気を画像の下部に表示<br>します。                                                                                               |
|                   | 9/160 0:00 🏊 💀 200 at /100                                                                                           |
| 3日間の天気            | 本日分を含め3日分の天気を画<br>像の下部に表示します。                                                                                        |
|                   | 9/1 (us   000 - 0 0 0 0 0 0 0                                                                                        |
| 4日間の天気<br>(2画面表示) | 本日分を含め4日間の天気を画<br>像の左側に表示します。                                                                                        |
|                   | 9/1 (uo) 00<br>** *As proving<br>to a **s \$ \$25<br>** *As \$ \$ \$ \$ \$ \$ \$ \$ \$ \$ \$ \$ \$ \$ \$ \$ \$ \$ \$ |

天気予報の表示地域を設定する場合は、 (▲) / (▲) で「天 気予報の地域設定」を選択し、 (№) をタッチして、表示地 域を設定します。

天気予報を手動で更新する場合は、 [☆] / [☆] で「天気予

報の手動更新」を選択し、 [☆] をタッチします。

#### ■「カレンダー」を選択した場合

| 項目                | 説明                                                                 |
|-------------------|--------------------------------------------------------------------|
| 1 ヶ月<br>(2 画面表示 ) | 1ヶ月分のカレンダーを画像の<br>左側に表示します。                                        |
|                   | 9 200<br>7 3 0 0 1 5 0<br>1 4 5 16 7 1 1 1 5 0<br>2 2 2 20<br>0:00 |
| 1ヶ月               | 1 ヶ月分のカレンダーを画像の<br>下部に表示します。                                       |
|                   |                                                                    |
| 2 ヶ月<br>(2 画面表示 ) | 2 ヶ月分のカレンダーを画像の<br>左側に表示します。                                       |
|                   |                                                                    |

## ■ スライドショーの切り替え効果を 設定する

スライド表示の画像が切り替わるときの効果を設定します。

アメニュー → (x), / (x), で「すべてのメニュー」を 選択→ (x),

メインメニュー画面が表示されます。

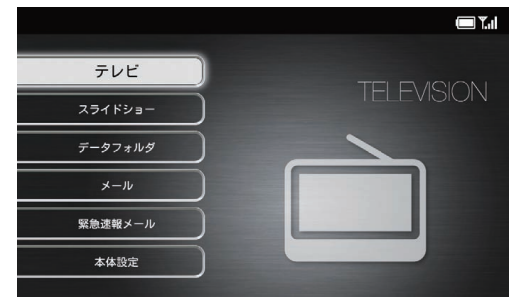

メインメニュー画面

2 🛄 / 🛄 で「本体設定」を選択→ 👫

本体設定画面が表示されます。

| 本体設定      | 🔲 ¥.1 |
|-----------|-------|
| 基本設定      |       |
| テレビ設定     |       |
| スライドショー設定 |       |
| 緊急速報メール設定 |       |
| 音量設定      |       |
| 消灯・点灯設定   |       |
| Wi-Fi設定   |       |
| その他の設定    |       |
|           |       |

#### 本体設定画面

3 ▲ / ▲ で「スライドショー設定」を選択
→ ○

スライドショー設定画面が表示されます。

| 選択枠が設定画面に移 | 多動します。 |       |
|------------|--------|-------|
| スライドショー設定  |        | 🔲 T.d |
| 表示モード      | ランダム   |       |
| 切り替え効果     | 左から右へ  | 0     |
| 切り替え速度     | 上から下へ  | 0     |
| 表示順        | ドミノ    | 0     |
| スライドショー再開  | シャッター  | 0     |
| 自動回転       | モザイク   | 0     |
| 自動拡大       | ライン    | 0     |
| 一時停止設定     | スプレッド  | 0     |
| プリイン画像表示設定 | チェスポード | 0     |

4 [▲] / [▲] で「切り替え効果」を選択→ [第]

5 [\_\_\_\_\_] / [\_\_\_\_] で切り替え効果を選択→ [ い] 設定が完了します。 ● 設定できる効果は次のとおりです。 項目 説明 ランダム 各効果が不規則に切り替わります。 左から右へ 次の画像へ左から右へスライドして切 り替わります。 上から下へ 次の画像へ上から下へスライドして切 り替わります。

画面の外側から中央に向かって、螺旋

状に画像が表示されます。

| 項目                | 説明                                   |
|-------------------|--------------------------------------|
| シャッター             | ブラインドを下ろすように画像が切り<br>替わります。          |
| モザイク              | モザイク状に画像が切り替わります。                    |
| ライン               | 多数の線が徐々に消えるような効果で<br>画像が切り替わります。     |
| スプレッド             | 画面の中央から外側に広がるように画<br>像が切り替わります。      |
| チェスボード            | チェス盤の格子状の模様から画像が切<br>り替わります。         |
| チェック              | ピントが徐々に合うような効果で画像<br>が切り替わります。       |
| クロス               | 十字型が閉じるような効果で画像が切<br>り替わります。         |
| エクステンド            | 画像が画面の中央に向かって縮小され<br>るような効果で切り替わります。 |
| ターンページ            | 画面の右上からページをめくるように<br>画像が切り替わります。     |
| ロールページ            | 巻物を左から右に広げるように画像が<br>切り替わります。        |
| 格子                | 格子の戸が開閉するような効果で画像<br>が切り替わります。       |
| ビルボード 1<br>(水平方向) | パネルが横方向に回転するような効果<br>で画像が切り替わります。    |

8

ドミノ

| 項目                | 説明                                      |
|-------------------|-----------------------------------------|
| ビルボード 1<br>(垂直方向) | パネルが縦方向に回転するような効果<br>で画像が切り替わります。       |
| ビルボード2<br>(水平方向)  | 縦長の複数のパネルが横方向に回転す<br>るような効果で画像が切り替わります。 |
| ビルボード2<br>(垂直方向)  | 横長の複数のパネルが縦方向に回転す<br>るような効果で画像が切り替わります。 |
| 回転                | 画面の左側から画像が回転しながら切<br>り替わります。            |
| フェード              | 画像が徐々に消えながら切り替わりま<br>す。                 |
| スケール              | 画面中央から拡大しながら画像が切り<br>替わります。             |
| トランスレイト           | 画面の左側から画像がスライドして切<br>り替わります。            |
| ボックス              | 表示枠がボックス状に拡大しながら画<br>像が切り替わります。         |
| ホイール              | 風車の羽根が回転するような効果で画<br>像が切り替わります。         |
| ドラッグ              | 画面の右側から画像が押し出されるよ<br>うなかたちで切り替わります。     |
| ロールアウト            | 画面の左上に吸い込まれるような効果<br>で画像が切り替わります。       |

| 項目     | 説明                                    |
|--------|---------------------------------------|
| フィンガー  | 縞模様になった画像が上下方向から重<br>なり合って画像が切り替わります。 |
| フライ    | 画面の右側から浮き上がってくるよう<br>な効果で画像が切り替わります。  |
| 表示効果なし | 効果を付けずに画像が切り替わります。                    |

#### ■ スライドショーの切り替え速度を 設定する

スライド表示の画像が切り替わる時間を設定します。切り 替え速度は、5秒~1時間までの13種類から選択できます。

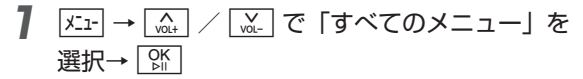

メインメニュー画面が表示されます。

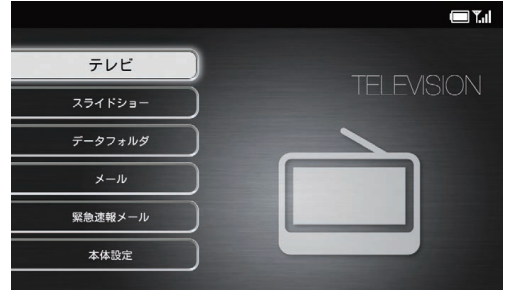

メインメニュー画面

2 VOL+ |ὦ| で「本体設定」を選択→ 🕅

本体設定画面が表示されます。

| 本体設定      | 🗖 T.il |
|-----------|--------|
| 基本設定      |        |
| テレビ設定     |        |
| スライドショー設定 |        |
| 緊急速報メール設定 |        |
| 音量設定      |        |
| 消灯・点灯設定   |        |
| Wi-Fi設定   |        |
| その他の設定    |        |
|           |        |

本体設定画面

スライドショー設定画面が表示されます。

| 4 | A<br>VOL+ | / | V<br>VOL- | で | 「切り替え速度」 | を選択→ | OK<br>⊵∥ |
|---|-----------|---|-----------|---|----------|------|----------|
| - |           |   |           |   |          |      |          |

選択枠が設定画面に移動します。

| スライドショー設定  |                 |   |
|------------|-----------------|---|
| 表示モード      | 5秒              |   |
| 切り替え効果     | 10秒             | 0 |
| 切り替え速度     | 15秒             | 0 |
| 表示顺        | 30秒             | 0 |
| スライドショー再開  | 45秒             | 0 |
| 自動回転       | 1分              | 0 |
| 自動拡大       | 3 <del>5)</del> | 0 |
| 一時停止設定     | 5 <del>5)</del> | 0 |
| プリイン画像表示設定 | 10分             | 0 |

[№] で切り替え速度を選択→ [№] 5 ∧ VOL+ 設定が完了します。

## ■ スライドショーの表示順を設定する

画像を保存日時の新しい順、または古い順のどちらからス ライド表示するかを設定します。「ランダム」に設定すると、 画像の保存日時に関係なく不規則にスライド表示します。

7 メニュー → 「☆」 / 「☆」 で「すべてのメニュー」を
選択→「いい」

#### メインメニュー画面が表示されます。

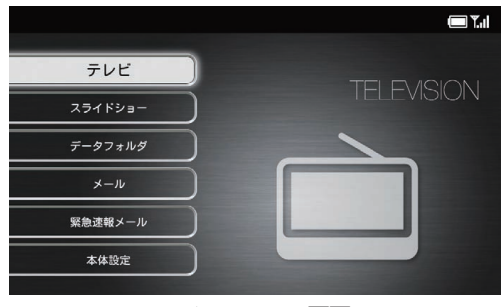

メインメニュー画面

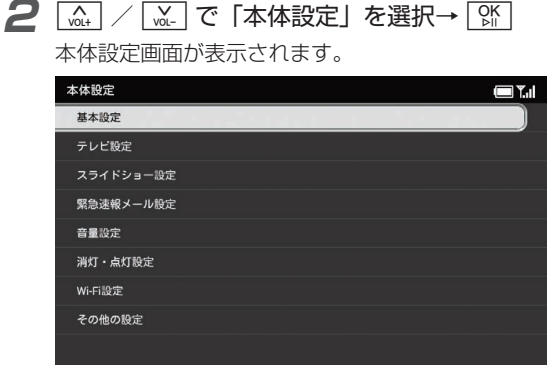

4 〔 \_\_\_\_\_ / [ \_\_\_\_\_ で [ 表示順] を選択→ [ ] 係

選択枠が設定画面に移動します。

| スライドショー設定  |      | <b>T</b> |
|------------|------|----------|
| 表示モード      | 新しい順 | 0        |
| 切り替え効果     | 古い順  | 0        |
| 切り替え速度     | ランダム | 0        |
| 表示順        |      |          |
| スライドショー再開  |      |          |
| 自動回転       |      |          |
| 自動拡大       |      |          |
| 一時停止設定     |      |          |
| プリイン画像表示設定 |      |          |

#### 本体設定画面

本機の設定 本機の設定

| へ<br>VOL+ / VOL- で | 「スライドショー設定」 | を選択 |
|--------------------|-------------|-----|
|                    |             |     |

スライドショー設定画面が表示されます。

|  | 5 | A<br>VOL+ | / | VOL- | で表示順を選択→ | OK<br>⊳∥ |
|--|---|-----------|---|------|----------|----------|
|--|---|-----------|---|------|----------|----------|

設定が完了します。

8

## ■ スライドショーの再開時間を設定する

スライドショー/テレビ以外の画面を表示中に、一定時間 操作が無かった場合にスライドショーを再開するまでの時 間を設定します。再開までの時間は5秒から1時間までの 13種類から選択できます。スライドショーを再開させたく ない場合は「なし」を選択します。

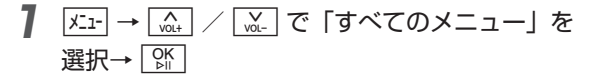

メインメニュー画面が表示されます。

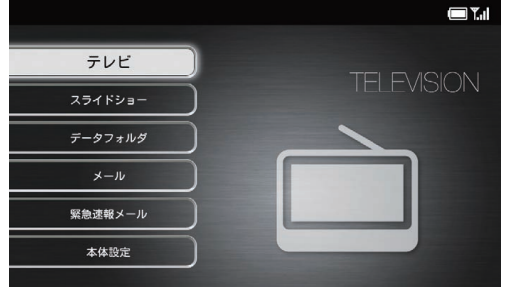

メインメニュー画面

2 [\_\_\_\_\_] / [\_\_\_\_] で「本体設定」を選択→ []]

本体設定画面が表示されます。

| 本体設定      | <b>T</b> |
|-----------|----------|
| 基本設定      |          |
| テレビ設定     |          |
| スライドショー設定 |          |
| 緊急速報メール設定 |          |
| 音量設定      |          |
| 消灯・点灯設定   |          |
| Wi-Fi設定   |          |
| その他の設定    |          |
|           |          |

#### 本体設定画面

3 ふ.→ / べ.→ で「スライドショー設定」を選択

スライドショー設定画面が表示されます。

## **4** [\_\_\_\_\_\_] / [\_\_\_\_] で「スライドショー再開」を選択 → [\_\_\_\_]

選択枠が設定画面に移動します。

| スライドショー設定  |                 | 🔳 🕅 |
|------------|-----------------|-----|
| 表示モード      | 5秒              |     |
| 切り替え効果     | 10秒             | 0   |
| 切り替え速度     | 15秒             | 0   |
| 表示順        | 30秒             | ٢   |
| スライドショー再開  | 45秒             | 0   |
| 自動回転       | 1分              | 0   |
| 自動拡大       | 3分              | 0   |
| 一時停止設定     | 5分              | 0   |
| プリイン画像表示設定 | 10 <del>分</del> | 0   |

本機の設定8

5

設定が完了します。

## 画像の表示を自動回転するかどう かを設定する

本機を縦向きに置いた場合に、画像の表示が自動的に回転するかどうかを設定できます。

**1** <u>K\_1-</u> → <u>kat</u> / <u>wt</u> で「すべてのメニュー」を 選択→ [<u>kk</u>]

#### メインメニュー画面が表示されます。

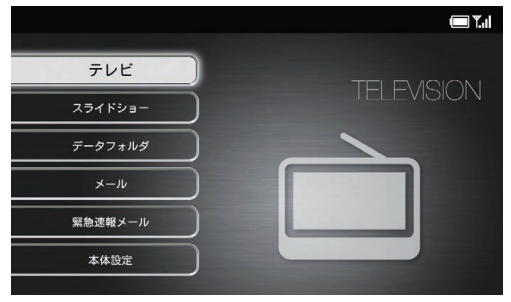

メインメニュー画面

| 2 | A<br>VOL+ | / | VOL- | で | 「本体設定」 | を選択→ | OK<br>⊳∥ |
|---|-----------|---|------|---|--------|------|----------|
|---|-----------|---|------|---|--------|------|----------|

本体設定画面が表示されます。

| 本体設定      |  |
|-----------|--|
| 基本設定      |  |
| テレビ設定     |  |
| スライドショー設定 |  |
| 緊急速報メール設定 |  |
| 音量設定      |  |
| 消灯・点灯設定   |  |
| Wi-Fi設定   |  |
| その他の設定    |  |
|           |  |

4 🛄 / 🛄 で「自動回転」を選択→ 🕅

選択枠が設定画面に移動します。

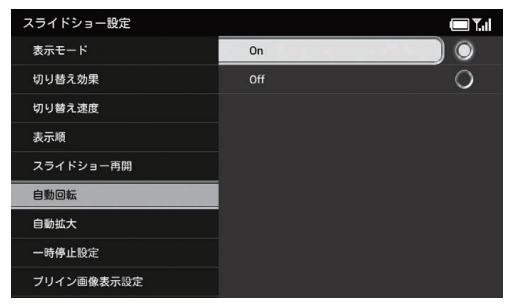

#### 本体設定画面

| 3 | NOL+ VOL-   | で | 「スライ | ドショー | -設定」 | を選択 |
|---|-------------|---|------|------|------|-----|
|   | → OK<br>⊳II |   |      |      |      |     |

スライドショー設定画面が表示されます。

**5** (▲) / (▲) で [On] / [Off] を選択→ () 設定が完了します。

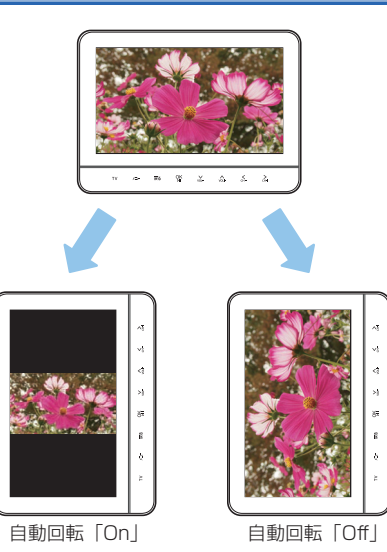

# 本機の設定8

# 画像を自動的に拡大表示するかどうかを設定する

ディスプレイの表示領域より画像サイズが小さい場合に、 自動的に拡大し、全画面表示するかどうかを設定できます。

**7** <u>メュ</u>→ <u>(A,</u>) / <u>(M</u>) で「すべてのメニュー」を 選択→ [K]

メインメニュー画面が表示されます。

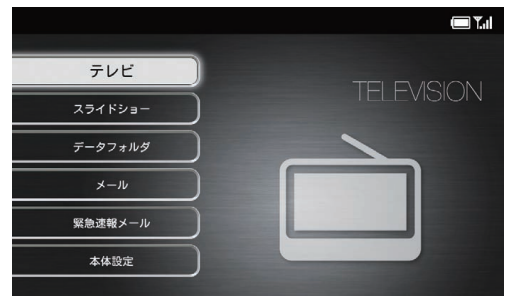

メインメニュー画面

2 🛄 / 🛄 で「本体設定」を選択→ 👫

本体設定画面が表示されます。

| 本体設定      | <b>T</b> |
|-----------|----------|
| 基本設定      |          |
| テレビ設定     |          |
| スライドショー設定 |          |
| 緊急速報メール設定 |          |
| 音量設定      |          |
| 消灯・点灯設定   |          |
| Wi-Fi設定   |          |
| その他の設定    |          |
|           |          |

4 🔐 / 🖳 で「自動拡大」を選択→ 🕅

選択枠が設定画面に移動します。

| スライドショー設定  |     | <b>— Y.</b> |
|------------|-----|-------------|
| 表示モード      | On  | 0           |
| 切り替え効果     | Off | 0           |
| 切り替え速度     |     |             |
| 表示順        |     |             |
| スライドショー再開  |     |             |
| 自動回転       |     |             |
| 自動拡大       |     |             |
| 一時停止設定     |     |             |
| プリイン画像表示設定 |     |             |

#### 本体設定画面

| 3 | 「スライドショー設定」 | を選択 |
|---|-------------|-----|
|   |             |     |

スライドショー設定画面が表示されます。

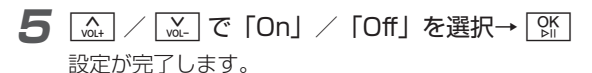

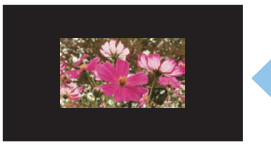

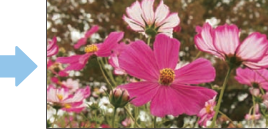

拡大表示「Off」

拡大表示「On」

本機の設定

8

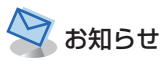

・ 画像の縦横の比率によっては、画面の上下端、もしくは左右端に余白が生じます。

## ■ スライドショーの一時停止を設定する

メールで画像を受信したときにスライド表示を一時停止して、受信した画像が表示され続けるように設定できます。

**7** <u>𝒴</u>→ 🛄 / <u>№</u> で「すべてのメニュー」を 選択→ <u>№</u>

メインメニュー画面が表示されます。

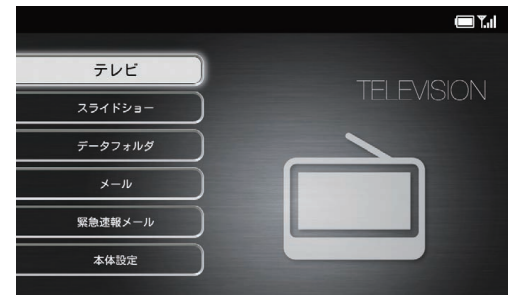

メインメニュー画面

| 2 | A<br>VOL+ | / | V<br>VOL- | で | 「本体設定」 | を選択→ | OK<br>⊳∥ |
|---|-----------|---|-----------|---|--------|------|----------|
|   |           |   |           |   |        |      |          |

本体設定画面が表示されます。

| 本体設定      | <b>T</b> |
|-----------|----------|
| 基本設定      |          |
| テレビ設定     |          |
| スライドショー設定 |          |
| 緊急速報メール設定 |          |
| 音量設定      |          |
| 消灯・点灯設定   |          |
| Wi-Fi設定   |          |
| その他の設定    |          |
|           |          |

本体設定画面

3 ▲ / ▲ で「スライドショー設定」を選択

スライドショー設定画面が表示されます。

| 4 | A<br>VOL+ | / | V<br>VOL- | で | 「一時停止設定」 | を選択→ | OK<br>⊵∥ |
|---|-----------|---|-----------|---|----------|------|----------|
| - |           |   |           |   |          |      |          |

選択枠が設定画面に移動します。

| スライドショー設定  |              | 🔲 <b>Y</b> .ıl |
|------------|--------------|----------------|
| 表示モード      | On           | 0              |
| 切り替え効果     | Off          | 0              |
| 切り替え速度     |              |                |
| 表示順        |              |                |
| スライドショー再開  |              |                |
| 自動回転       |              |                |
| 自動拡大       |              |                |
| 一時停止設定     | 添付画像のあるメールを受 | 信したときに         |
| プリイン画像表示設定 | スフイトショーを一時停止 | 9るか設定しまり。      |

設定が完了します。

#### ■ 一時停止させない場合

## ■ サンプル画像の表示を設定する

スライドショーで表示させる画像がないとき、本機にあら かじめ保存されているサンプル画像を再生するかどうかを 設定します。

**7** <u>𝑘₁</u> → 🛄 / 🛄 で「すべてのメニュー」を 選択→ 🕅

#### メインメニュー画面が表示されます。

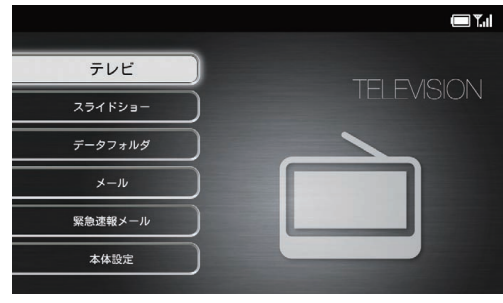

メインメニュー画面

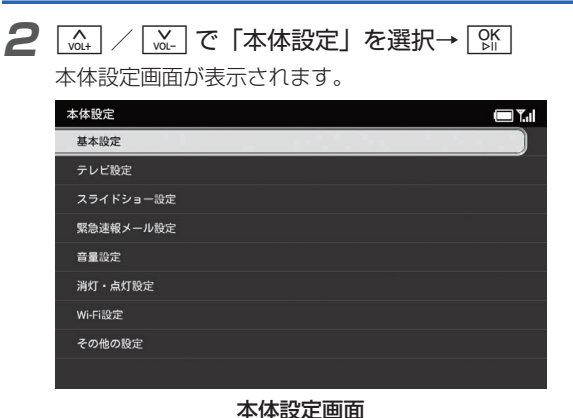

4 (▲) / (▲) で「プリイン画像表示設定」を 選択→ ()K

選択枠が設定画面に移動します。

| スライドショー設定  |                  | C Y.al       |
|------------|------------------|--------------|
| 表示モード      | On               |              |
| 切り替え効果     | Off              | 0            |
| 切り替え速度     |                  |              |
| 表示順        |                  |              |
| スライドショー再開  |                  |              |
| 自動回転       |                  |              |
| 自動拡大       |                  |              |
| 一時停止設定     | 表示する画像が無いときにスライ  | ドショーで        |
| プリイン画像表示設定 | フリイン画像を用生するか設定し; | <b>F</b> 9 a |

- **5** (▲) / (▲) で [On] を選択→ ()) 設定が完了します。
  - サンプル画像を表示させない場合
    ☆ / ☆ で「Off」を選択→ 除

本機の設定

8

3 (M+) / (M-) で「スライドショー設定」を選択 → (M)

スライドショー設定画面が表示されます。

## 緊急速報メール設定

## ■受信を設定する

緊急速報メールを利用するかどうかを設定します。

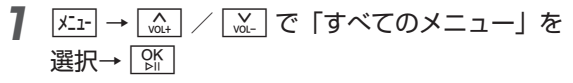

メインメニュー画面が表示されます。

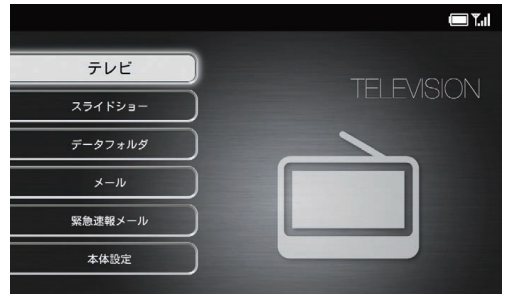

メインメニュー画面

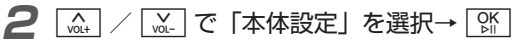

本体設定画面が表示されます。

| 本体設定      | 🔲 T.il |
|-----------|--------|
| 基本設定      |        |
| テレビ設定     |        |
| スライドショー設定 |        |
| 緊急速報メール設定 |        |
| 音量設定      |        |
| 消灯・点灯設定   |        |
| Wi-Fi設定   |        |
| その他の設定    |        |
|           |        |

#### 本体設定画面

3 (▲) / (▲) で「緊急速報メール設定」を選択 → ())

緊急速報メール設定画面が表示されます。

#### 緊急速報メール設定

#### 

選択枠が設定画面に移動します。

| 緊急速報メール設定 |       | <b>.</b> |
|-----------|-------|----------|
| 受信設定      | 利用する  | ) ()     |
| テレビ表示設定   | 利用しない | 0        |
| チャンネル設定   |       |          |
| テレビ消灯設定   |       |          |
|           |       |          |
|           |       |          |
|           |       |          |
|           |       |          |
|           |       |          |

- 5 (▲) / (▲) で「利用する」を選択→ (№) 確認画面が表示されます。
- 6 〔 √ 〔 ☆ 〕 で 「利用する」 を選択→ ♀ ☆ 設定が完了します。
  - 緊急速報メールを利用しない場合

手順5で「利用しない」を選択→手順6で「利用しない」 の順に選択します。

## ■ 受信後にテレビを起動する

緊急速報メール受信後にテレビを起動させるかどうかを設 定します。

**7** <u>メニ</u>→ <u>(x, )</u> / <u>(v)</u> で「すべてのメニュー」を 選択→ [<u>x</u>]

メインメニュー画面が表示されます。

| テレビ     |            |
|---------|------------|
| スライドショー | TELEVISION |
| データフォルダ |            |
| メール     |            |
| 緊急速報メール |            |
| 本体設定    |            |
|         |            |

メインメニュー画面

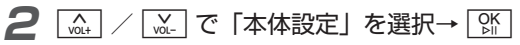

本体設定画面が表示されます。

| 本体設定      |  |
|-----------|--|
| 基本設定      |  |
| テレビ設定     |  |
| スライドショー設定 |  |
| 緊急速報メール設定 |  |
| 音量設定      |  |
| 消灯・点灯設定   |  |
| Wi-Fi設定   |  |
| その他の設定    |  |
|           |  |
|           |  |

4 (▲) / (▲) で「テレビ表示設定」を選択 → (M)

選択枠が設定画面に移動します。

| 緊急速報メール設定 |                                  |
|-----------|----------------------------------|
| 受信設定      | On                               |
| テレビ表示設定   | off O                            |
| チャンネル設定   |                                  |
| テレビ消灯設定   |                                  |
|           |                                  |
|           |                                  |
|           |                                  |
|           | Onにすると、緊急速報メール受信後にテレビを<br>起動します。 |

#### 本体設定画面

| 3 | NOL+        | VOL- | で | 「緊急速報メール設定」 | を選択 |
|---|-------------|------|---|-------------|-----|
|   | → OK<br>▷II |      |   |             |     |

緊急速報メール設定画面が表示されます。

#### **5** [...] / [...] で [On] を選択→ [%] 設定が完了します。

■ テレビを起動させない場合

[with] / [with] で「Off」を選択→ [With]

## ■テレビ表示するチャンネルを設定する

緊急速報メール受信でテレビが起動したときに表示される チャンネルを設定します。

**7** <u>𝒯⊥</u> → 🛄 / 💆 で「すべてのメニュー」を 選択→ 🕅

メインメニュー画面が表示されます。

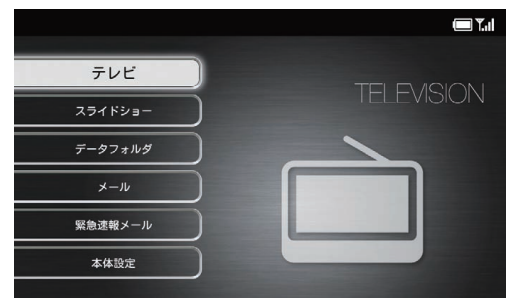

メインメニュー画面

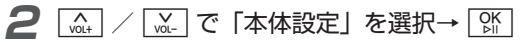

本体設定画面が表示されます。

| 本体設定      | 🗖 Y.il |
|-----------|--------|
| 基本設定      |        |
| テレビ設定     |        |
| スライドショー設定 |        |
| 緊急速報メール設定 |        |
| 音量設定      |        |
| 消灯・点灯股定   |        |
| Wi-Fi設定   |        |
| その他の設定    |        |
|           |        |

#### 本体設定画面

3 (♠) / (₩) で「緊急速報メール設定」を選択 → ()\{

緊急速報メール設定画面が表示されます。

## **4** (▲) / (▲) で「チャンネル設定」を選択 → ())

選択枠が設定画面に移動します。

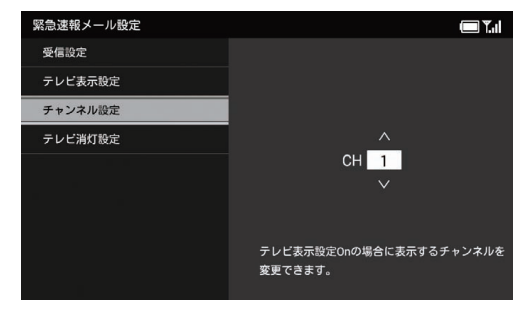

\_\_\_\_\_\_ / \_\_\_\_\_ でチャンネルを選択→ 🕅 設定が完了します。

## ■ テレビ表示を消灯する時間を設定する

緊急速報メール受信で起動したテレビが消灯するまでの時間を設定します。消灯するまでの時間は5分~2時間までの5種類から選択できます。テレビを消灯させない場合は 「消灯しない」を選択します。

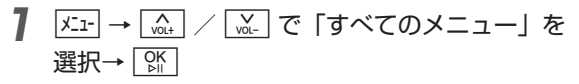

メインメニュー画面が表示されます。

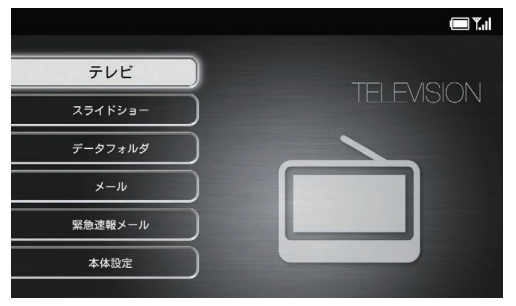

メインメニュー画面

#### 緊急速報メール設定

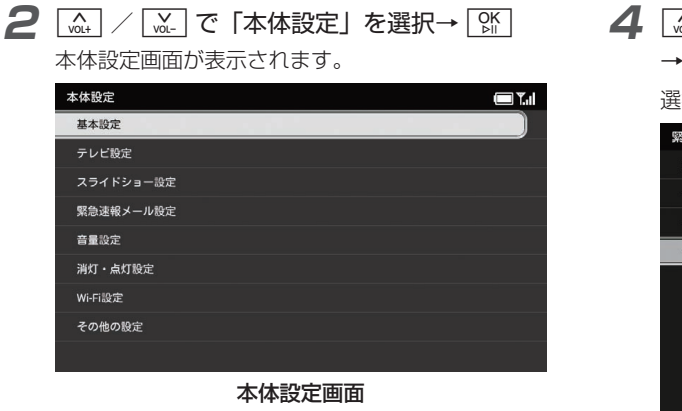

4 (▲) / (▲) で「テレビ消灯設定」を選択 → [☆]

選択枠が設定画面に移動します。

| 緊急速報メール設定 |                                | <b>.</b>          |
|-----------|--------------------------------|-------------------|
| 受信設定      | 5分                             |                   |
| テレビ表示設定   | 10 <del>分</del>                | 0                 |
| チャンネル設定   | 30分                            | 0                 |
| テレビ消灯設定   | 1時間                            | 0                 |
|           | 2時間                            | 0                 |
|           | 消灯しない                          | 0                 |
|           | テレビ表示設定Onの場合、<br>ディスプレイ消灯時間を変更 | テレビ起動後の<br>ēできます。 |

8

3

| へ<br>VOL+ / VOL- で | 「緊急速報メール設定」 | を選択 |
|--------------------|-------------|-----|
| → OK<br>ÞII        |             |     |

緊急速報メール設定画面が表示されます。

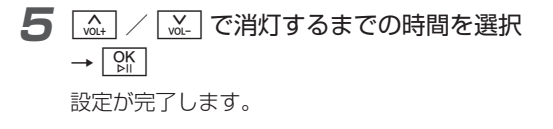

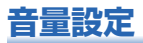

## ■ テレビ/動画/音楽/メール着信 音の音量を調節する

音量は0~15のレベルで調整できます。 音を鳴らしたくない場合は「0」に設定します。

例)メールの着信音を調節する場合

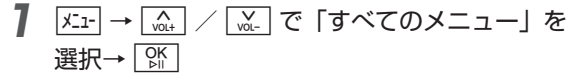

メインメニュー画面が表示されます。

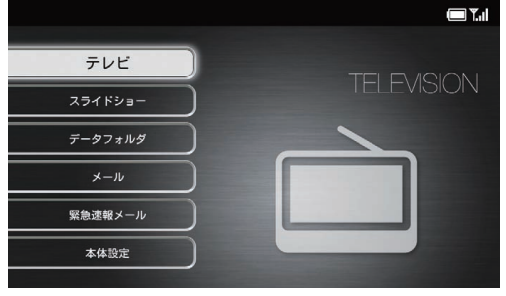

メインメニュー画面

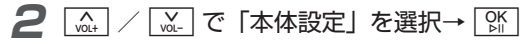

本体設定画面が表示されます。

| 本体設定      | 🗖 T.il |
|-----------|--------|
| 基本設定      |        |
| テレビ設定     |        |
| スライドショー設定 |        |
| 緊急速報メール設定 |        |
| 音量設定      |        |
| 消灯・点灯設定   |        |
| Wi-Fi設定   |        |
| その他の設定    |        |
|           |        |

本体設定画面

3 VOL+ |ὦ||で「音量設定」を選択→ 🕅 音量設定画面が表示されます。

#### 音量設定

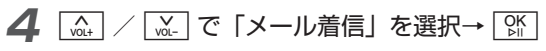

選択枠が設定画面に移動します。

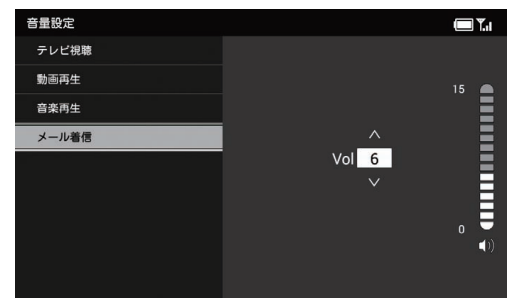

で音量を調節→ 除 A VOL+

設定が完了します。

お知らせ

5

・テレビ視聴中や動画再生中、または音楽再生中でも、 (▲) /
 ▲) で音量を調節することができます。

#### メール着信音を「O」に設定すると

メール着信音を「O」に設定すると、画面上部に着信音消音 アイコンが表示され、メールを受信しても着信音が鳴りま せん。

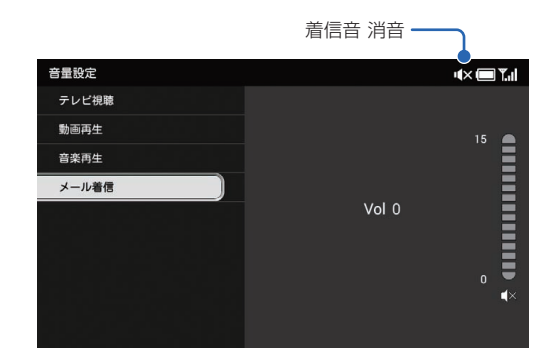

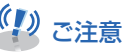

- メール着信音を消音しても、緊急速報メールを受信した場合は、 あらかじめ設定されている着信音が鳴動します。
- ・緊急速報メールの着信音の音量は変更できません。

本機の設定

8

## ■自動的にディスプレイを消灯させる

時刻を指定して、本機のディスプレイを自動的に消灯させることができます。

・設定方法については、「自動的にディスプレイを消灯させる」(⇒ P.1-22)を参照してください。

## 自動的にディスプレイを点灯させる

時刻を指定して、本機のディスプレイを自動的に点灯させ ることができます。

・設定方法については、「自動的にディスプレイを点灯させる」(⇒ P.1-24)を参照してください。

#### ■ 自動的にディスプレイを消灯・点 灯させる曜日を指定する

自動的にディスプレイを消灯・点灯させる曜日を指定しま す。

・設定方法については、「自動的に消灯・点灯させる曜日を 指定する」(⇒ P.1-26)を参照してください。

## ■ 点灯時の起動画面を設定する

時間指定で自動的に点灯した画面に、何を表示させるか設 定することができます。

•「時間指定で点灯」を「On」に設定している場合の動作です。「時間指定で点灯」の設定方法については、「自動的にディスプレイを点灯させる」(⇒ P.1-24)を参照してください。

メユー → 「☆↓ / 「☆」で「すべてのメニュー」を 選択→「☆」

メインメニュー画面が表示されます。

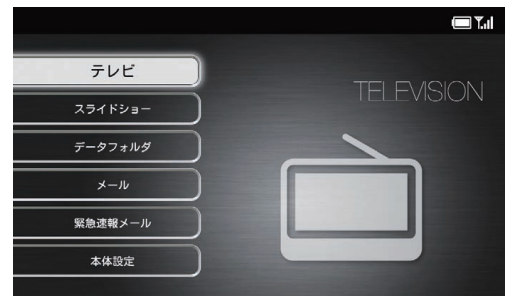

メインメニュー画面

#### 消灯・点灯設定

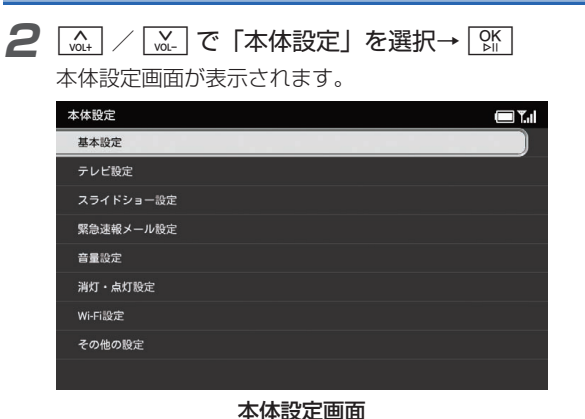

→↓ で「消灯・点灯設定」を選択

消灯・点灯設定画面が表示されます。

4 <a>\_\_\_\_\_</a>. ✓ <a>\_\_\_\_</a>. <a>\_\_\_</a>. <a>\_\_\_</a>. <a>\_\_</a>. <a>\_\_\_</a>. <a>\_\_\_\_</a>. <a>\_\_\_\_</a>. <a>\_\_\_\_\_</a>. <a>\_\_\_\_\_</a>. <a>\_\_\_\_\_\_</a>. <a>\_\_\_\_\_</a>. <a>\_\_\_\_\_</a>. <a>\_\_\_\_\_\_</a>. <a>\_\_\_\_\_\_</a>. <a>\_\_\_\_\_\_</a>. <a>\_\_\_\_\_\_</a>. <a>\_\_\_\_\_\_</a>. <a>\_\_\_\_\_\_</a>. <a>\_\_\_\_\_\_</a>. <a>\_\_\_\_\_\_</a>. <a>\_\_\_\_\_\_</a>. <a>\_\_\_\_\_\_</a>. <a>\_\_\_\_\_\_</a>. <a>\_\_\_\_\_\_</a>. <a>\_\_\_\_\_\_</a>. </a>. <a>\_\_\_\_\_\_</a>. </a>. </a>.

選択枠が設定画面に移動します。

| 消灯・点灯設定  |                | <b>()</b>                      |
|----------|----------------|--------------------------------|
| 時間指定で消灯  | スライドショー        |                                |
| 時間指定で点灯  | テレビ            | 0                              |
| 曜日指定     | 消灯前の画面         | ۲                              |
| 点灯時の起動画面 |                |                                |
|          |                |                                |
|          |                |                                |
|          |                |                                |
|          | 「時間指定で点灯」がOnの場 | 合、ディスプレイ<br>* <del>* * *</del> |
|          | 点灯の隙の表示画面を変更でる | 2590                           |
|          |                |                                |
|          |                |                                |

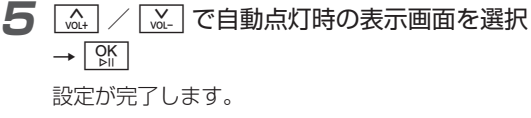

本機の設定8

3

∧ VOL+

→ OK

## ■Wi-Fi 設定を ON にする

お使いの iOS 搭載端末/ Android 搭載端末と本機を接続する設定です。

この設定を行うと、Wi-Fi<sup>®</sup> 接続を利用して、本機で受信しているテレビや録画した番組を、お使いの iOS 搭載端末/Android 搭載端末でも視聴できるようになります。

また、本機で録画した番組を端末に保存して、外出先など で視聴することもできます。

**7** メニュー→ (m)→ / (m)→ で「すべてのメニュー」を 選択→ (m)→

メインメニュー画面が表示されます。

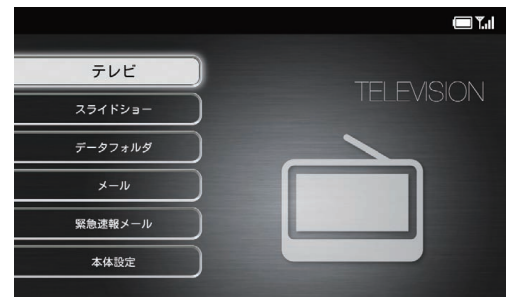

メインメニュー画面

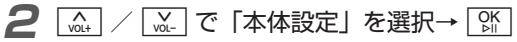

本体設定画面が表示されます。

| 本体設定      | <b>T</b> |
|-----------|----------|
| 基本設定      |          |
| テレビ設定     |          |
| スライドショー設定 |          |
| 緊急速報メール設定 |          |
| 音量設定      |          |
| 消灯・点灯設定   |          |
| Wi-Fi設定   |          |
| その他の設定    |          |
|           |          |

#### 本体設定画面

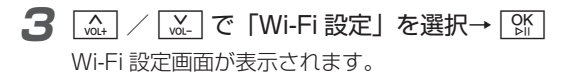

#### Wi-Fi 設定

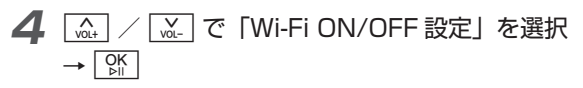

選択枠が設定画面に移動します。

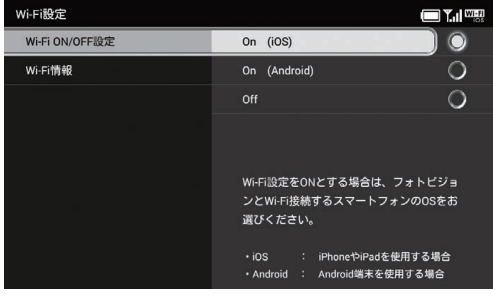

本機の設定8

5

| <u>゙</u> / <u>₩</u> _ で [On (iOS)] または [On |
|--------------------------------------------|
| (Android)」を選択→ [ ok ]                      |
| 設定が完了し、画面右上に₩//₩                           |

## ■ Wi-Fi 情報を表示する

**7** メニュー→ (m)→ / (m)→ で「すべてのメニュー」を 選択→ (M)→

メインメニュー画面が表示されます。

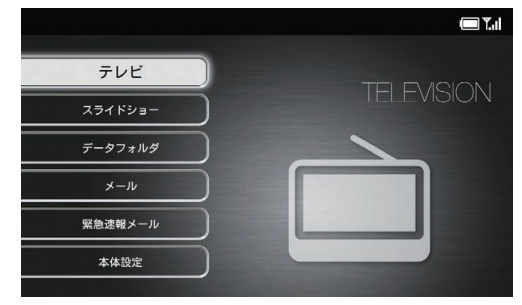

メインメニュー画面

2 VOL+ 「☆」で「本体設定」を選択→「除」

本体設定画面が表示されます。

| 本体設定      |  |
|-----------|--|
| 基本設定      |  |
| テレビ設定     |  |
| スライドショー設定 |  |
| 緊急速報メール設定 |  |
| 音量設定      |  |
| 消灯・点灯設定   |  |
| Wi-Fi設定   |  |
| その他の設定    |  |
|           |  |

#### 本体設定画面

3 ∧ VOL+

 [Wi-Fi 設定」を選択→ 除
 [Wi-Fi 設定」を選択→ 除
 [Wi-Fi 設定」を選択→ 除
 [Wi-Fi 設定」を選択→ 除
 [Wi-Fi 設定」を選択→ 除
 [Wi-Fi 設定」を選択→ 除
 [Wi-Fi 設定」を選択→ 除
 [Wi-Fi 設定」を選択→ 除
 [Wi-Fi 設定」を選択→ 除
 [Wi-Fi 設定」を選択→ 除
 [Wi-Fi 設定」を選択→ 除
 [Wi-Fi 設定」を選択→ 除
 [Wi-Fi 設定」を選択→ 除
 [Wi-Fi 設定」を選択→ 除
 [Wi-Fi 設定」を選択→ 除
 [Wi-Fi 設定」を選択→ 除
 [Wi-Fi 設定」を選択→ 除
 [Wi-Fi 設定」を選択→ 除
 [Wi-Fi 設定」を選択→ 除
 [Wi-Fi 設定」を選択→ 除
 [Wi-Fi 設定」を選択→ 除
 [Wi-Fi 設定」を選択→ 除
 [Wi-Fi 設定」を選択→ 除
 [Wi-Fi 設定」を選択→ 除
 [Wi-Fi 設定」を選択→ 除
 [Wi-Fi 設定」を選択→ 除
 [Wi-Fi 設定」を選択→ 除
 [Wi-Fi ]
 [Wi-Fi ]
 [Wi-Fi ]
 [Wi-Fi ]
 [Wi-Fi ]
 [Wi-Fi ]
 [Wi-Fi ]
 [Wi-Fi ]
 [Wi-Fi ]
 [Wi-Fi ]
 [Wi-Fi ]
 [Wi-Fi ]
 [Wi-Fi ]
 [Wi-Fi ]
 [Wi-Fi ]
 [Wi-Fi ]
 [Wi-Fi ]
 [Wi-Fi ]
 [Wi-Fi ]
 [Wi-Fi ]
 [Wi-Fi ]
 [Wi-Fi ]
 [Wi-Fi ]
 [Wi-Fi ]
 [Wi-Fi ]
 [Wi-Fi ]
 [Wi-Fi ]
 [Wi-Fi ]
 [Wi-Fi ]
 [Wi-Fi ]
 [Wi-Fi ]
 [Wi-Fi ]
 [Wi-Fi ]
 [Wi-Fi ]
 [Wi-Fi ]
 [Wi-Fi ]
 [Wi-Fi ]
 [Wi-Fi ]
 [Wi-Fi ]
 [Wi-Fi ]
 [Wi-Fi ]
 [Wi-Fi ]
 [Wi-Fi ]
 [Wi-Fi ]
 [Wi-Fi ]
 [Wi-Fi ]
 [Wi-Fi ]
 [Wi-Fi ]
 [Wi-Fi ]
 [Wi-Fi ]
 [Wi-Fi ]
 [Wi-Fi ]
 [Wi-Fi ]
 [Wi-Fi ]
 [Wi-Fi ]
 [Wi-Fi ]
 [Wi-Fi ]
 [Wi-Fi ]
 [Wi-Fi ]
 [Wi-Fi ]
 [Wi-Fi ]
 [Wi-Fi ]
 [Wi-Fi ]
 [Wi-Fi ]
 [Wi-Fi ]
 [Wi-Fi ]
 [Wi-Fi ]
 [Wi-Fi ]
 [Wi-Fi ]
 [Wi-Fi ]
 [Wi-Fi ]
 [Wi-Fi ]
 [Wi-Fi ]
 [Wi-Fi ]
 [Wi-Fi ]
 [Wi-Fi ]
 [Wi-Fi ]
 [Wi-Fi ]
 [Wi-Fi ]
 [Wi-Fi ]
 [Wi-Fi ]
 [Wi-Fi ]
 [Wi-Fi ]
 [Wi-Fi ]
 [Wi-Fi ]
 [Wi-Fi ]
 [Wi-Fi ]
 [Wi-Fi ]
 [Wi-Fi ]
 [Wi-Fi ]
 [Wi-Fi ]
 [Wi-Fi ]
 [Wi-Fi ]
 [Wi-Fi ]
 [Wi-Fi ]
 [Wi-Fi ]
 [Wi-Fi ]
 [Wi-Fi ]
 [Wi-Fi ]
 [Wi-Fi ]
 [Wi-Fi ]
 [Wi-Fi ]
 [Wi-Fi ]
 [Wi-Fi ]
 [Wi-Fi ]
 [Wi-Fi ]
 [Wi-Fi ]
 [Wi-Fi ]
 [Wi-Fi ]
 [Wi-Fi ]
 [Wi-Fi ]
 [Wi-Fi ]
 [Wi-Fi ]
 Wi-Fi 設定画面が表示されます。

4 VOL+ Wi-Fi 情報が表示されます。

#### ■ iOS の場合

| Wi-Fi設定        |           |                  |
|----------------|-----------|------------------|
| Wi-Fi ON/OFF設定 | SSID :    | PhotoVision2_XXX |
| Wi-Fi情報        | KEY :     | xxxxxxxxxxxx     |
|                | セキュリティ方式: | WEP              |
|                | 接続先OS:    | iOS              |
|                |           |                  |
|                |           |                  |
|                |           |                  |
|                |           |                  |
|                |           |                  |

#### Android の場合

| Wi-Fi設定        |          |                  |
|----------------|----------|------------------|
| Wi-Fi ON/OFF設定 | デバイス名:   | PhotoVision2_XXX |
| Wi-Fi情報        | 接続中機器情報: |                  |
|                | 接続先OS:   | Android          |
|                |          |                  |
|                |          |                  |
|                |          |                  |
|                |          |                  |
|                |          |                  |
|                |          |                  |

## その他の設定

## ■動画を拡大して再生する

メインメニュー画面が表示されます。

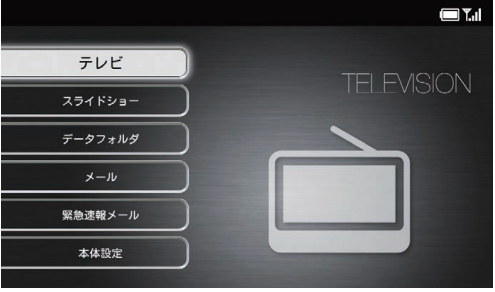

2 🚠 / 🔛 で「本体設定」を選択→ 🕅

本体設定画面が表示されます。

| 本体設定      | T.I |
|-----------|-----|
| 基本設定      |     |
| テレビ設定     |     |
| スライドショー設定 |     |
| 緊急速報メール設定 |     |
| 音量設定      |     |
| 消灯・点灯設定   |     |
| Wi-fi設定   |     |
| その他の設定    |     |
|           |     |

本体設定画面

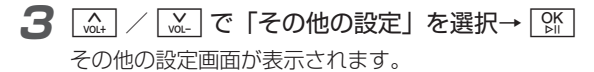

本機の設定8

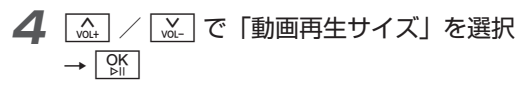

選択枠が設定画面に移動します。

| その他の設定        |      | <b>— *</b> |
|---------------|------|------------|
| 動画再生サイズ       | 全画面  |            |
| 機内モード         | 等倍   | 0          |
| 初期化           | 150% | 0          |
| ソフトウェア更新      | 200% | 0          |
| オーフ゜ンソースライセンス | 300% | 0          |
| バージョン情報       |      |            |
| 認証情報          |      |            |
| USIM情報        |      |            |
| スマホアプリ情報      |      |            |

\_\_\_\_\_\_ / \_\_\_\_ でサイズを選択→ 🕅 設定が完了します。

## ■ 機内モードを設定する

機内モードを「On」に設定すると、メールの受信などの通 信機能が利用できなくなります。

アニュー→ (m,t) / (m) で「すべてのメニュー」を 選択→ (M)

#### メインメニュー画面が表示されます。

|         | <b>() ) 1</b> .1 |
|---------|------------------|
| テレビ     |                  |
| スライドショー | IELEVISION       |
| データフォルダ |                  |
| -//-×   |                  |
| 緊急速報メール |                  |
| 本体設定    |                  |
|         |                  |

メインメニュー画面

#### その他の設定

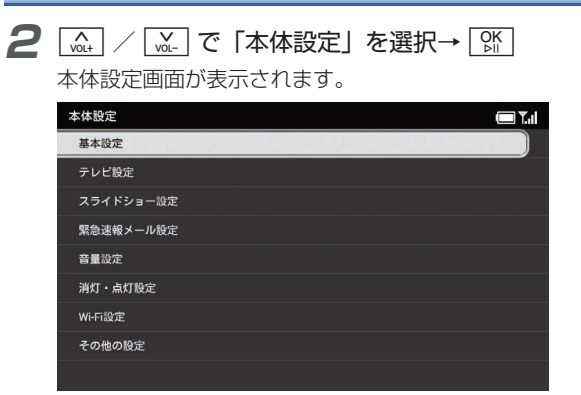

#### 本体設定画面

本機の設定8

**3** [▲] / [▲] で「その他の設定」を選択→ [№] その他の設定画面が表示されます。 4 🛄 / 🛄 で「機内モード」を選択→ 👫

選択枠が設定画面に移動します。

| その他の設定        | - T.                     | 1 |
|---------------|--------------------------|---|
| 動画再生サイズ       | On                       |   |
| 機内モード         | Off 🔘                    |   |
| 初期化           |                          |   |
| ソフトウェア更新      |                          |   |
| オーフ゜ンソースライセンス |                          |   |
| バージョン情報       |                          |   |
| 認証情報          |                          |   |
| USIM情報        | 機内モードをOnにすると、メールの受信などの   |   |
| スマホアプリ情報      | <b>迪信機能</b> が利用できなくなります。 |   |

**5** 🚠 / 🖳 で「On」を選択→ 🕅

設定が完了します。

■ 機内モードを解除する場合

[vat] / [vat] で「Off」を選択→ [SK]

## ■ SD カードを初期化する

SD カードに保存されているファイルなどを全て消去して、 お買い上げ時の状態に戻します。 操作方法については、「SD カードを初期化する」(⇒ P.9-2) を参照してください。

#### ■ 本機の各設定をお買い上げ時の状 態に戻す

下記の設定を出荷時の状態に戻します。

- ・基本設定 (⇒ P.8-2)
- ・テレビ設定 (⇒ P.8-8)
- スライドショー設定(⇒ P.8-20)
- ・緊急速報メール設定 (⇒ P.8-37)
- •音量設定 (⇒ P.8-43)
- ・消灯・点灯設定 (⇒ P.8-45)
- ・Wi-Fi 設定(⇒P.8-47)
- ・その他の設定(⇒ P.8-50)

本体メモリや SD カードに保存されているファイルは、削 除されません。

操作方法については、「本機の各設定をお買い上げ時の状態 に戻す」(⇒P.9-3)を参照してください。

#### ■本機のメモリ保存内容や各設定を 出荷時の状態に戻す

本機の設定や保存されているファイルなどをすべて消去して、出荷時の状態に戻します。

操作方法については、「本機のメモリ保存内容や各設定を出 荷時の状態に戻す」(⇒ P.9-4)を参照してください。

#### ソフトウェアを更新する前に確認 画面を表示する

ソフトウェアを更新する前に、確認画面を表示するかどう かを設定します。確認画面を表示する設定にした場合、確 認画面で「OK」を選択するまでは、ソフトウェアの更新は 行われません。

**7** メニュー→ (x)→ / (x)→ で「すべてのメニュー」を 選択→ (x)→

メインメニュー画面が表示されます。

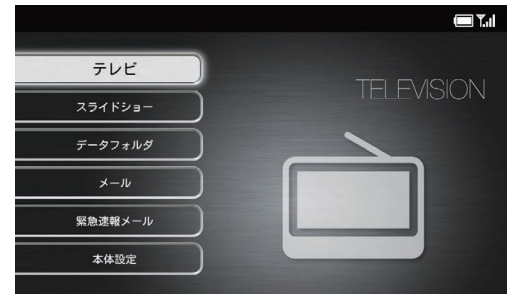

メインメニュー画面

A VOL+ ὦ□で「本体設定」を選択→ 🕅 本体設定画面が表示されます。

本機の設定

8

#### その他の設定

|   | 本体設定 🔲 🏹                           | 5 | 「△」/「▲」で「再新通知設定」を選択→「♡♡」                                                  |
|---|------------------------------------|---|---------------------------------------------------------------------------|
|   | 基本設定                               | J |                                                                           |
|   | テレビ設定                              |   | 史新通知の設定画面の表示されます。                                                         |
|   | スライドショー設定                          |   | 更新通知設定                                                                    |
|   | 緊急速報メール設定                          |   | 更新前に確認                                                                    |
|   | 音量設定                               |   | 自動で更新                                                                     |
|   | 消灯・点灯設定                            |   |                                                                           |
|   | Wi-Fi設定                            |   |                                                                           |
|   | その他の設定                             | 6 | / →「更新前に確認」または「自動                                                         |
|   |                                    |   | で更新↓を選択→「℃                                                                |
|   | 本体設定画面                             |   |                                                                           |
| 3 | [ / で「その他の設定」を選択→ []               |   | 「更新前に確認」を選択して場合、シフトウェアの更<br>新があると、確認画面が表示されます。「OK」を選択<br>オスト・ハフトウェアを再新します |
|   | その他の設定画面が表示されます。                   |   | 9 ると、ノノトフェアを史利しより。<br>「白動で再新」を選択した提合 ソフトウェアの再新                            |
| Л |                                    |   | があると、確認画面を表示した後、約10秒後に自動                                                  |
| - |                                    |   | でソフトウェアを更新します。また、確認画面で「OK」                                                |
|   | 選択枠か設定画面に移動します。                    |   | を選択すると、ソフトウェア更新がすぐに開始されま                                                  |
|   | その他の設定 🔲 📜                         |   | す。                                                                        |
|   | 動画再生サイズ                            |   |                                                                           |
|   | 機内モード ボタンを抑すと、ソフトウェア更新通知の設         |   |                                                                           |
|   | 初期化 定を行います。                        |   |                                                                           |
|   | ソフトウェア更新                           |   |                                                                           |
|   | オープ・ンソースライセンス                      |   |                                                                           |
|   | パージョン情報                            |   |                                                                           |
|   | 認証情報                               |   |                                                                           |
|   | USIM情報 ホダンを押すと、ソフトウェア更新を開始し<br>ます。 |   |                                                                           |

本機の設定8

スマホアプリ情報

## ■ ネットワークからソフトウェアを 更新する

ソフトウェアの更新があった場合、ネットワークからソフ トウェアを更新します。

**7** <u>𝑘₁-</u> → <u>𝑘₁-</u> / <u>𝑘₁-</u> で「すべてのメニュー」を 選択→ <u>𝑘</u>

メインメニュー画面が表示されます。

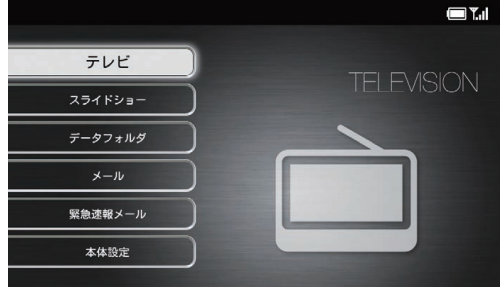

メインメニュー画面

2 🖾 / 🖾 で「本体設定」を選択→ 👫

本体設定画面が表示されます。

| 本体設定      | 🔲 T.il |
|-----------|--------|
| 基本設定      |        |
| テレビ設定     |        |
| スライドショー設定 |        |
| 緊急速報メール設定 |        |
| 音量設定      |        |
| 消灯・点灯設定   |        |
| Wi-Fi設定   |        |
| その他の設定    |        |
|           |        |

#### 本体設定画面

3 A VOL+ | 涎 | で「その他の設定」を選択→ | №| その他の設定画面が表示されます。

#### その他の設定

## **4** [▲] / [▲] で「ソフトウェア更新」を選択 → [M]

選択枠が設定画面に移動します。

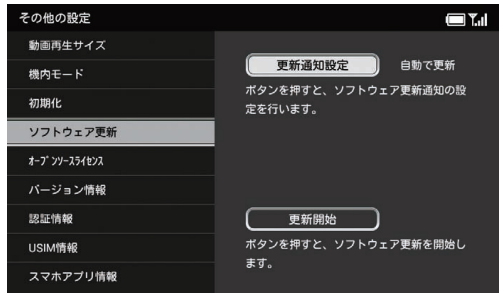

本機の設定

8

5

[\_\_\_\_\_] / [\_\_\_\_] で「更新開始」を選択→ [ݤ[]] 更新があると、ダウンロードの確認画面が表示されま す。

## ■ 本機のバージョン情報を表示する

本機のソフトウェアなどのバージョン情報を表示します。

7 述ユー→ (x), / (x), で「すべてのメニュー」を 選択→ (K)

メインメニュー画面が表示されます。

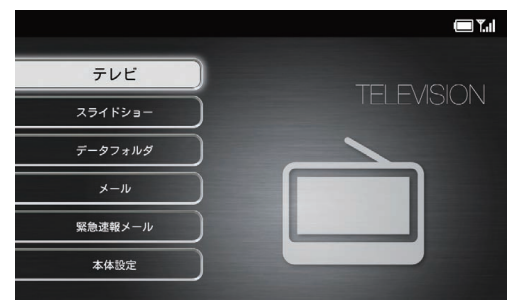

メインメニュー画面

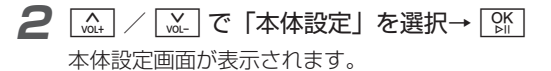

| 本体設定      | ( <b>—</b> ) <b>Ť</b> .1 |
|-----------|--------------------------|
| 基本設定      |                          |
| テレビ設定     |                          |
| スライドショー設定 |                          |
| 緊急速報メール設定 |                          |
| 音量設定      |                          |
| 消灯・点灯股定   |                          |
| Wi-Fi設定   |                          |
| その他の設定    |                          |
|           |                          |
|           | ~                        |

#### 本体設定画面

- **3** (▲, / ▲, で「その他の設定」を選択→ 除 その他の設定画面が表示されます。
- **4** 🛄 / 🛄 で「バージョン情報」を選択

バージョン情報が表示されます。

| その他の設定        | 🔲 Ť.il                      |
|---------------|-----------------------------|
| 動画再生サイズ       | 本体ソフトウェアバージョン:XXXXXXXX      |
| 機内モード         | ペースバンドバージョン:XXXXXXXXXXXXXXX |
| 初期化           |                             |
| ソフトウェア更新      |                             |
| オーフ゜ンソースライセンス |                             |
| パージョン情報       |                             |
| 認証情報          |                             |
| USIM情報        |                             |
| スマホアプリ情報      |                             |

## ■ 認証情報を表示する

- 7 メニュー→ (m, ) / (w) で「すべてのメニュー」を 選択→ ())
  - メインメニュー画面が表示されます。

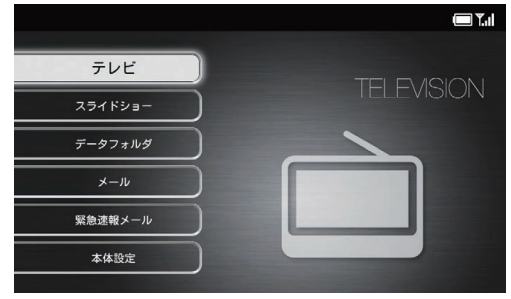

メインメニュー画面

2 (▲) / (▲) で「本体設定」を選択→ ()) 本体設定画面が表示されます。

#### その他の設定

| 本体設定      |  | <b>(</b> ) <b>(</b> ,,,) |
|-----------|--|--------------------------|
| 基本設定      |  |                          |
| テレビ設定     |  |                          |
| スライドショー設定 |  |                          |
| 緊急速報メール設定 |  |                          |
| 音量設定      |  |                          |
| 消灯・点灯設定   |  |                          |
| Wi-Fi設定   |  |                          |
| その他の設定    |  |                          |
|           |  |                          |
| 本体設定画面    |  |                          |

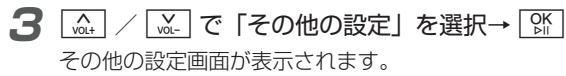

認証情報が表示されます。

|                                                                                                    | その他の設定        |                          |
|----------------------------------------------------------------------------------------------------|---------------|--------------------------|
| 機内モード     機器名称:401S1       初期化     アフトウェア更新       メーブソース分化シス     アージン       オーブソース分化シス     2.4DS/OF4       ジロ情報     2.4DS/OF4       USIM情報     Mark       スマホアブリ情報     電気                                                                                                    | 動画再生サイズ       | 申請者/製造元:セイコーソリューションズ株式会社 |
| 初期化     アフトウェア更新     ℝ 001-A04925       オープソワ-ス۶452     □ 14-0409001       オープソラース3452     □ 14-0409001       ション情報     ▲       B2E4情報     ▲       USIM情報     ▲       スマホアブリ情報     ●                                                                                                    | 機内モード         | 機器名称:401SI               |
| ソフトウェア更新     Image: Control of the system       オープソース対セス     Image: Control of the system       パージョン情報     2.4D8/0F4       図証情報     Image: Control of the system       USIM情報     Image: Control of the system       スマホアブリ情報     Image: Control of the system                                                                                                    | 初期化           |                          |
|                                                                                                    | ソフトウェア更新      |                          |
| <ul> <li>バージョン情報</li> <li>2.405/0F4</li> <li>2.805/0F4</li> <li>2.405/0F4</li> <li>2.405/0F</li></ul> | オーフ゜ンソースライセンス | •                        |
| 認証情報 USIM情報 Aマホアブリ情報 USIM情報                                                                                                    | バージョン情報       | 2.4DS/OF4                |
| USIM情報<br>スマホアブリ情報<br>なマホアブリ情報                                                                                                    | 認証情報          |                          |
| スマホアブリ情報 電源をお切りください。                                                                                                    | USIM情報        | 航空機内では機内モードに設定するか        |
|                                                                                                    | スマホアプリ情報      | 電源をお切りください。              |

## ■本機の電話番号とメールアドレス を表示する

USIM カードに登録されている電話番号やメールアドレス を表示します。

アメニュー→ (x,t) / (x) で「すべてのメニュー」を 選択→ (SK)

#### メインメニュー画面が表示されます。

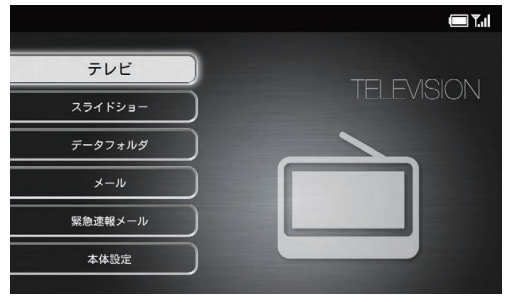

メインメニュー画面

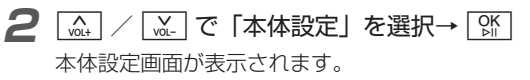

4

| 本体設定                                                                                                    |                                                                       | ■ メールアドレスが表示されない場合                                                                                                    |
|----------------------------------------------------------------------------------------------------|-----------------------------------------------------------------------|----------------------------------------------------------------------------------------------------|
| <u><br/>安小政定</u><br>テレビ設定<br>スライドショー設定<br>緊急達報メール設定                                                                                                    |                                                                       | メールアドレスが表示されない場合は、パソコンやお使い<br>の端末から My SoftBank にアクセスし、メールアドレス<br>の設定を行ってください。                                                                               |
| 音量設定<br>消灯・点灯設定<br>Wi-FI設定<br>その他の設定                                                                                                    |                                                                       | 7 My SoftBank にログイン<br>My SoftBank のパスワードをお持ちでない場合<br>は、「My SoftBank のパスワードを発行する」<br>(⇒ P.8-60)を参照してください。                                                    |
| 本<br>3 (ふ) / (ふ) で「そ<br>その他の設定画面が表<br>4 (ふ) / (ふ) で「U<br>USIM 情報が表示され<br>その他の設定<br>動画門生サイズ<br>機内モード<br>初明化<br>ソフトウェア更新<br>キブソー33/62<br>バージョン情報<br>認証情報 | 体設定画面<br>: の他の設定」を選択→ 除<br>示されます。<br>SIM 情報」を選択<br>ます。<br>■<br>電<br>電 | <ul> <li>2 「メール設定/迷惑メール対策」をクリック<br/>メールサービス画面が表示されます。</li> <li>3 「メール設定 (S! メール [MMS]・SMS)」の「次<br/>へ」をクリック</li> <li>メール設定 (アドレス・迷惑メール等)画面が表示されます。</li> </ul> |

本機の設定8

| Му     | SoftBank                                                 |                                  |
|--------|----------------------------------------------------------|----------------------------------|
| ×      | ール設定(アドレス・迷惑                                             | メール等)                            |
|        | 0                                                        | メールアドレスの変更                       |
|        | LOGGED IN<br>ログイン中                                       | メールアドレス                          |
|        | ⊇ xox-xoox-xoox                                          | 発信者名                             |
|        | <ul> <li>1000000000000000000000000000000000000</li></ul> | メール受信時の設定                        |
| -      | メールアドレス 変更<br>(送信時の設定)                                   | サーバメールボックス<br>保存条件<br>(対称第二人の現金) |
| クリック 🕂 | アドレス確認メールの送信                                             | 画像自動変換機能                         |

メール設定(アドレス・迷惑メール等)画面

#### 5 「送信する」 をクリック

確認メールが送信されたら、ログアウトしてください。 確認メールが本機に届き、メールアドレスが表示され るようになります。

💙 お知らせ

ホームページのデザインは、今後変更される場合があります。
 詳しくは、ソフトバンクホームページを確認してください。

#### My SoftBank のパスワードを発行する

パスワードの発行には、以下の内容が必要となります。

- 本機の電話番号
- ・ご契約時に設定した暗証番号

#### メール設定に必要なパスワードの確認を行う

お使いのパソコンや端末などから My SoftBank (https://my.softbank.jp/) ヘアクセスし、「新規会 員登録」をクリックして画面の指示に従ってください。

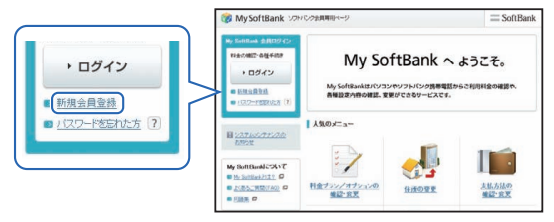

ログイン画面

操作が完了すると、本機にメールが送信されます。

#### 2 本機で受信したメールを確認する

メールの発信元は「157」と表示されます。パスワードは本文に記載されています。

## 💙 お知らせ

- ホームページのデザインは、今後変更される場合があります。
   詳しくは、ソフトバンクホームページを確認してください。
- ・受信したメールの確認方法については「メールを表示する」
   (⇒ P.4-4)を参照してください。

## ■ スマホアプリ情報を表示する

スマートフォンに専用アプリをダウンロードする方法につ いて表示します。

7 メニュー → 「☆↓ / 」、で「すべてのメニュー」を 選択→ ○K」

#### メインメニュー画面が表示されます。

|         | <b>() \</b> .1 |
|---------|----------------|
| =L/F    |                |
|         | TELEVISION     |
| 221129- |                |
| データフォルダ |                |
| ×-1/    |                |
| 緊急速報メール |                |
| 本体設定    |                |
|         |                |

メインメニュー画面

#### その他の設定

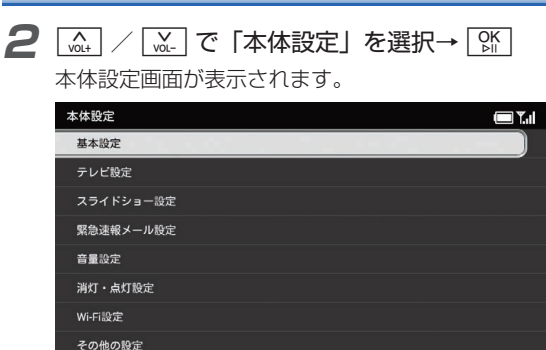

#### 本体設定画面

その他の設定画面が表示されます。

[᠕] で「その他の設定」を選択→ [第]

3

∧ VOL+ **4** (A) / (M) で「スマホアプリ情報」を選択 スマホアプリ情報が表示されます。

| その他の設定        | <b>— Y.</b>                           |  |
|---------------|---------------------------------------|--|
| 動画再生サイズ       | スマートフォンに専用アプリをダウンロード                  |  |
| 機内モード         | 壊って、家舗のた番組を入す。<br>してのいずれかの方法でお試しください。 |  |
| 初期化           |                                       |  |
| ソフトウェア更新      | App Store/Google Play<br>で検索し、ダウンロード  |  |
| オーフ・ンソースライセンス |                                       |  |
| パージョン情報       | もしくは、QRコードにアクセスし、<br>ダウンロード           |  |
| 認証情報          | iOS Android                           |  |
| USIM情報        |                                       |  |
| スマホアプリ情報      |                                       |  |

8-62